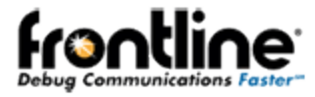

# GNSS SIMULATOR GENSS SIMULATOR User Guide

Revision Date: 1/20/2015

# Copyright

Copyright © 2013-2015 Frontline Test Equipment. All rights reserved.

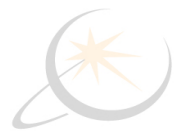

# Contents

#### Table of Contents

| Copyright i                                                     |
|-----------------------------------------------------------------|
| Contents ii                                                     |
| Chapter 1: About this Guide 1                                   |
| Chapter 2: Introducing Genos Simulator                          |
| 2.1 Genos Simulator Description                                 |
| 2.1.1 Genos Simulator Functionality 4                           |
| 2.1.2 Genos Simulator Usage 4                                   |
| 2.1.3 Genos Package Contents 4                                  |
| 2.1.4 Genos Simulator Device                                    |
| 2.2 Genos System Architecture                                   |
| 2.3 Closed Loop Testing                                         |
| 2.4 Using Genos - Work Flow                                     |
| Chapter 3: Genos User Interface                                 |
| 3.1 Main Window                                                 |
| 3.1.1 Toolbar                                                   |
| 3.1.2 Menu                                                      |
| 3.1.2.1 File Menu                                               |
| 3.1.2.2 View Menu                                               |
| 3.1.2.3 Tools Menu                                              |
| 3.1.2.4 Simulation Menu14                                       |
| 3.1.2.5 Test Receiver Menu15                                    |
| 3.1.2.6 Help                                                    |
| 3.2 Simulator Properties - configuration15                      |
| 3.2.1 Configuring the Genos Simulator15                         |
| 3.2.1.1 Satellite System Constellation, Ephemeris and Almanac17 |
| 3.2.1.2 Trajectory                                              |
| 3.2.1.3 Com Port Options                                        |
| 3.2.2 Configuration Options                                     |
| 3.3 Sky Map Tab                                                 |

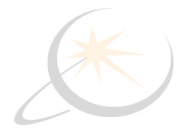

| 3.3.1 Removing/Adding Satellites21               |
|--------------------------------------------------|
| 3.4 Google Earth Map™ Tab22                      |
| 3.5 Trajectory difference                        |
| 3.6 Results Tab                                  |
| 3.7 Genos Simulator System & Satellite Selection |
| Chapter 4: Testing with the Genos System25       |
| 4.1 Using the Genos Simulator to Test a Receiver |
| 4.2 Automatic Test                               |
| 4.2.1 Test Definition                            |
| 4.2.2 Running Tests                              |
| 4.2.3 During the Test                            |
| 4.2.4 After the Test                             |
| 4.3 Defining New Tests                           |
| 4.3.1 Cold Start                                 |
| 4.3.2 Start simulation                           |
| 4.3.3 Stop simulation                            |
| 4.3.4 Attenuation                                |
| 4.3.5 Add satellite                              |
| 4.3.6 Remove satellite                           |
| 4.3.7 If event                                   |
| 4.3.8 End Of File                                |
| 4.3.9 Loop                                       |
| 4.4 Create a test - an example    36             |
| 4.5 Creating a Trajectory                        |
| 4.5.1 Syntax of RMF File                         |
| Chapter 5: Technical Support                     |
| Appendix A: Google KML Format                    |
| Table of Figures                                 |

| Figure 2.1 - Genos Device - Front Panel | 5 |
|-----------------------------------------|---|
| Figure 2.2 - Genos Device - Rear View   | 5 |
| Figure 2.3 - Genos System Architecture  | 6 |

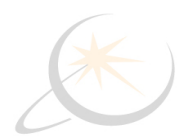

| Figure 2.4 - Visual Test Report Using Google Earth Map <sup>™</sup>                |
|------------------------------------------------------------------------------------|
| Figure 2.5 - Difference Between Trajectories in meters    7                        |
| Figure 2.6 - Genos Simulator View Upon Power Up    8                               |
| Figure 3.1 - Main Genos Simulator Window    9                                      |
| Figure 3.2 - Genos Simulator Main Window10                                         |
| Figure 3.3 - Menu Bar                                                              |
| Figure 3.4 - file Menu Options                                                     |
| Figure 3.5 - View Menu Options                                                     |
| Figure 3.6 - Tools Menu Options                                                    |
| Figure 3.7 - Tools Menu General Properties Settings Window13                       |
| Figure 3.8 - Tools Menu Trajectory file conversion Settings                        |
| Figure 3.9 - Tools Menu Network Adapter Selection                                  |
| Figure 3.10 - Simulation Menu Options                                              |
| Figure 3.11 - Test Receiver Menu Options                                           |
| Figure 3.12 - Configuration File Save Window                                       |
| Figure 3.13 - Trajectory Time and Date Display16                                   |
| Figure 3.14 - Satellite Ephemeris and Almanac Settings17                           |
| Figure 3.15 - Date Setting for Satellite Ephemeris and Almanac Internet Download18 |
| Figure 3.16 - Trajectory .rmf File Location                                        |
| Figure 3.17 - Device Under Test Com Port Properties                                |
| Figure 3.18 - Genos Sky Map Showing Satellite Positions Directly Overhead          |
| Figure 3.19 - Sky Map Satellite List                                               |
| Figure 3.20 - Genos Google Earth Map <sup>™</sup> Showing Trajectories             |
| Figure 3.21 - Genos Simulator Overall Trajectory Difference23                      |
| Figure 3.22 - Genos Simulator LLA Trajectory Difference                            |
| Figure 3.23 - Results Tab Display23                                                |
| Figure 3.24 - Satellite Selection View                                             |
| Figure 4.1 - Genos Test Receiver Menu                                              |
| Figure 4.2 - Genos Test Receiver Scenario Selection                                |
| Figure 4.3 - Genos Test Receiver Scenario Optional Information                     |
| Figure 4.4 - Test Results Display                                                  |

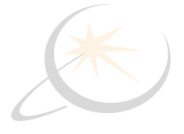

| Figure 4.5 - Building Scenario Screen                                                          |
|------------------------------------------------------------------------------------------------|
| Figure 4.6 - Start simulation Command Properties Setting                                       |
| Figure 4.7 - Stop simulation Command Properties Setting    32                                  |
| Figure 4.8 - Attenuation Command Properties Settings                                           |
| Figure 4.9 - Add satellite Command Properties Settings                                         |
| Figure 4.10 - Remove satellite Command Properties Settings                                     |
| Figure 4.11 - If event Command Properties Settings                                             |
| Figure 4.12 - End of file Command Setting                                                      |
| Figure 4.13 - Loop Command Setting                                                             |
| Figure 4.14 - Command to Cold Start the DUT                                                    |
| Figure 4.15 - Commands to set power out to 37dBm with no wait time                             |
| Figure 4.16 - Commands to use All Satellites from the Selected GNSS System                     |
| Figure 4.17 - Start a Conditional Test to Find Satellites                                      |
| Figure 4.18 - Continue Conditional Test Should 5 Satellites NOT Be Found                       |
| Figure 4.19 - Still in the NOT Found leg of the Conditional Statement, Increase Power by 3 dBm |
| Figure 4.20 - Loop to Repeat the Test with Increased Power Level                               |
| Figure 4.21 - Second Conditional Command Set and Test Stop Commands                            |
| Figure 4.22 - Google Earth Directions Results to Define a New Trajectory                       |
| Figure 4.23 - Google Earth Places - Route                                                      |
| Figure 4.24 - Google Earth Route Save As Dialog                                                |
| Figure 4.25 - Genos Tools Menu - Trajectory File Conversion                                    |
| Figure 4.26 - Convert Google Earth KLM file to Genos Trajectory RMF file                       |
| Figure 4.27 - Conversion from KLM to RMF complete                                              |
| Figure 4.28 - Simulation Properties Trajectory Selection                                       |
| Figure 4.29 - Genos Default RMF File location                                                  |
| Figure 4.30 - Conversion from KLM to RMF complete                                              |
| Figure 4.31 - Sample RMF File                                                                  |
| Figure A.1 - Example Google Earth Route That Can Be Exported as KML File                       |

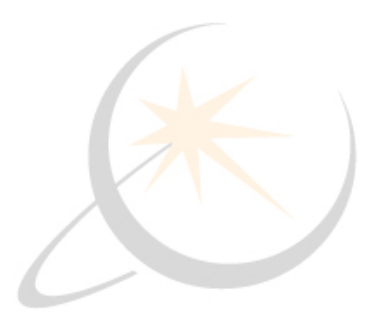

# Chapter 1: About this Guide

This user guide describes how to operate the Genos system. This guide is intended for GNSS technical personnel that will use Genos to emulate satellite-positioning signals for testing receivers.

This guide contains the following chapters:

- Chapter 1, Introducing the Genos, introduces the Genos functionality, system architecture and package content.
- Chapter 2, Using the Genos User Interface, describes the general work flow for using the Genos system and each of the options in its windows, toolbar and menu bar.
- Chapter 3, Testing with Genos, describes predifined and cutomized automatic tests, that could be performed using the Genos system, the appropriate wayto run tests, to defined them, and the way to retrieve the results.
- Chapter 4, Creating a Trajectory, describes the trajectory used by Genos, how to create it and its format (RMF).

This user guide describes all Genos user options, according to the license permissions. Some of the features described in this user guide may or may not be activated.

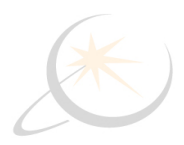

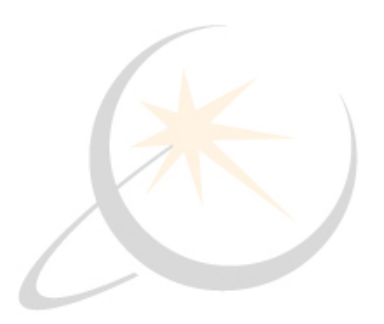

# **Chapter 2: Introducing Genos Simulator**

This chapter describes the Genos Simulator, its system architecture and some of the possibilities for its use.

# 2.1 Genos Simulator Description

The Genos system is a high-dynamics, flexible, Global Navigation Satellite Systems (GNSS) signal simulator that can be used, among other things, for testing of any product that incorporates satellite navigation functionality.

It can be configured to simulate the satellite signals that will be visible to a GNSS receiver in any location in the world, at any time (both past and future) and along any trajectory.

The Genos system has an extremely high update rate up to every one millisecond, supporting unique highdynamic trajectories.

The flexibility and features of this easy-to-use and intuitively designed software makes it ideal for product development, evaluation and testing environments. Genos system can simulate the signals from one or more of the following satellite systems according to user license:

- GPS
- Galileo
- GLONASS
- COMPASS
- QAZZ
- SBAS
- WAAS
- EGNOSS
- GAGAN

#### 2.1.1 Genos Simulator Functionality

Genos Simulator accurately simulates the GNSS signals. The specific transmission is determined by the user, either by using predefined default settings, or by using the easy to use graphical user interface (GUI).

A broad range of configuration options are available to the user in order support a rich variety of test scenarios. User can use the Genos to simulate signals along a specific trajectory (the route's longitude, latitude, altitude), satellite constellation (Almanac or ephemeris), time period (both past and future), signal power, dynamics (plane, car pedestrian).

Another convenient option for configuring the Genos trajectory is through importing trajectories defined in Google Earth™ or using a textual script.

#### 2.1.2 Genos Simulator Usage

Genos Simulator helps the user to evaluate the performance and characteristics of a GNSS receiver, including the following:

- **Time To First Fix (TTFF)**: Specifies the amount of time required for a GNSS receiver to acquire satellite signals and navigation data and then to calculate a position solution (also called a fix).
- Acquisition Sensitivity: Specifies the minimum signal level (dBm) at which a GNSS receiver can successfully execute a cold start TTFF within a specified time frame.
- **Tracking Sensitivity**: Specifies the minimum signal level (dBm) at which a specific GNSS receiver can successfully maintain a location fix within a specified degree of accuracy.
- Location Accuracy: Specifies the deviation between the positioning information that the Genos simulate and that the receiver detects. Typically, a GNSS receiver calculates and can be evaluated according to the following parameters:
  - Position: Longitude, Latitude & Altitude or Earth-Center, Earth-Fix (X Y Z)
  - Velocity: Longitude, Latitude & Altitude or Earth-Center, Earth-Fix (V, V, V,
  - Time
  - Frequency
  - Dynamics: the receiver dynamics limitations.(velocity, acceleration and jerk)

#### 2.1.3 Genos Package Contents

Genos is comprised of a 1U Genos signal simulator and a Genos PC that controls it. Both these devices come installed and ready to plug-and-play. The following describes the components provided in the Genos package:

- Genos Simulator Device: 1U 19" satellite RF signal transmission device.
- Genos PC Computer: 1U 19" PC computer Genos software installed.
- Ethernet Cable: 1Gbe Ethernet cable to connect between the Genos PC and the Genos Simulator device.
- **AC Cords**: Two AC power cords one for the Genos PC and the other for the Genos Simulator.
- RF Cable
- Passive antenna

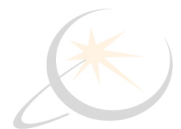

#### 2.1.4 Genos Simulator Device

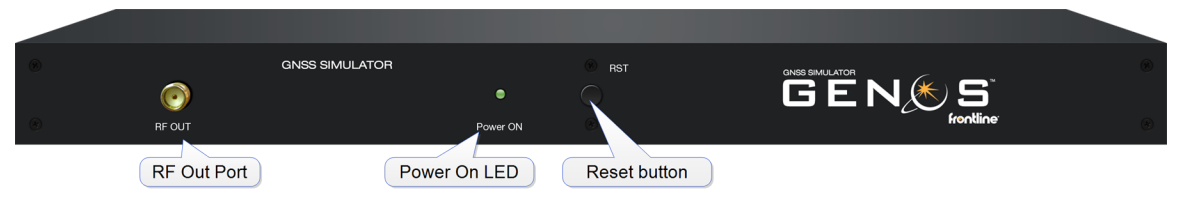

Figure 2.1 - Genos Device - Front Panel

The front of the Genos device has the following features:

- **RF OUT Port**: Streams the simulated signal to receivers. This port can be connected directly to receivers via a standard RF cable. A splitter can be used in order to connect to two or three receivers. Future Genos versions will enable the connection of an antenna that will transmit the emulated signal.
- Power On Indicator LED: Indicates that the Genos firmware is properly loaded and operational.
- Reset button

| • |               |           |          |                          |
|---|---------------|-----------|----------|--------------------------|
|   |               | frontline | <u> </u> | ē 📑                      |
| ۲ |               |           |          | •                        |
|   | Ethernet port |           |          | Power Button Power Inlet |

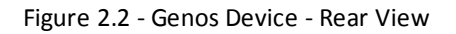

The back of the Genos device has the following features:

- Ethernet Port: Connects to the Genos PC via a Ethernet cable provided in the Genos package.
- Power Button
- Power Inlet: Universal AC power (110-230)

# 2.2 Genos System Architecture

The following depicts the flow of a Genos system:

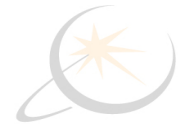

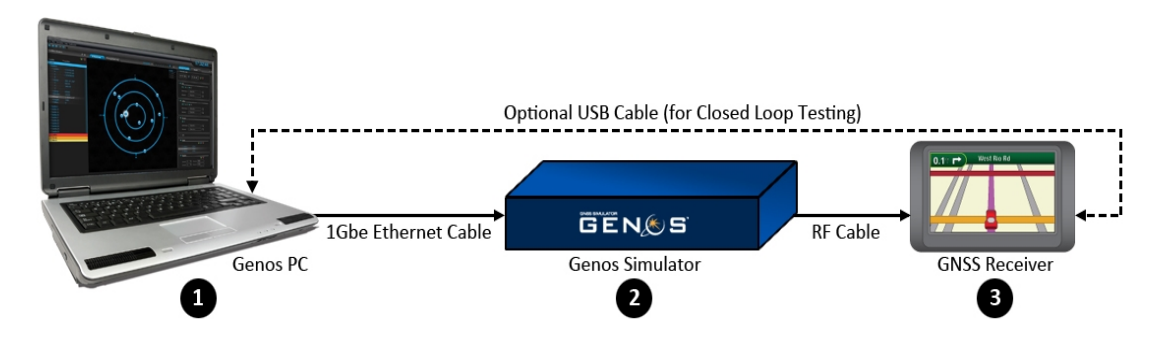

Figure 2.3 - Genos System Architecture

- 1. **Genos PC**: The Genos GUI runs on the provided Genos. It enables you to configure the Genos system, to define and execute tests and explore the results. The Genos PC may be connected to the Internet in order to support displaying the trajectory using a Google Earth Map<sup>™</sup>.
- 2. Genos Simulator: The Genos Simulator is a high performance GNSS RF signal generator
- 3. **GNSS Receiver/DUT**(Device Under Test):The GNSS receiver receives an ongoing satellite signal and calculates user position. The DUT can be connected to a Genos PC USB port for performance testing.

# 2.3 Closed Loop Testing

The DUT (GNSS receiver) can be connected via a USB port to the Genos PC. Genos PC displays the deviation (error) between the positioning information simulated and the position calculated by the device under test.

This information is presented in two ways, one is using Google earth map where both the transmitted trajectory and received trajectory are marked on the same map (Figure 2.4) and the second is the overall difference between these trajectories in meters (Figure 2.5).

In addition to the visual difference representation a textual test report is also provided comparing emulated positioning and DUT results.

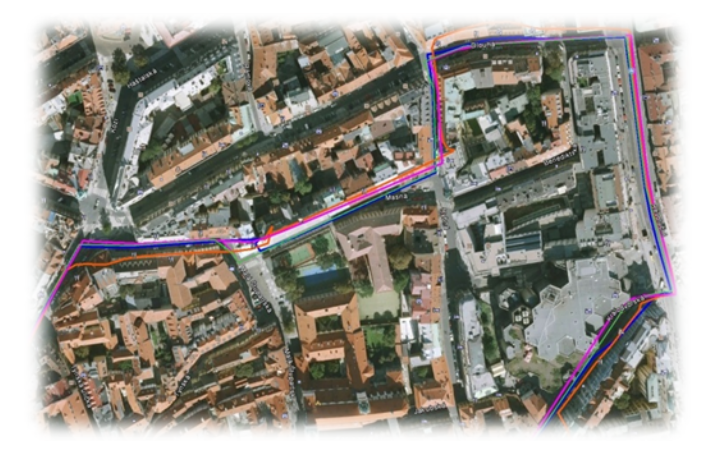

Figure 2.4 - Visual Test Report Using Google Earth Map™

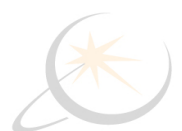

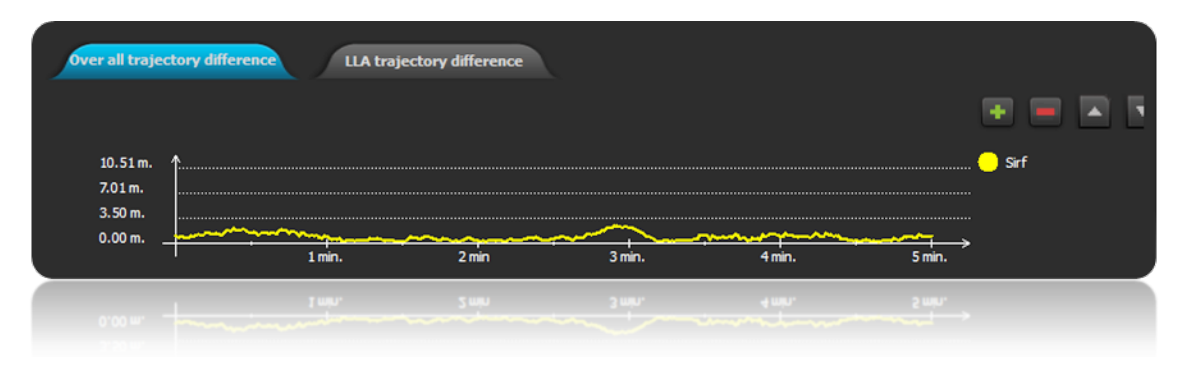

Figure 2.5 - Difference Between Trajectories in meters

# 2.4 Using Genos - Work Flow

The following describes how to start using the Genos system.

- To get started with the Genos:
  - 1. Connect the Genos PC to the Genos Simulator using the provided Ethernet cable.
  - 2. Connect the RF Output port of the Genos Simulator to the DUT up to three receivers can be connected using a RF splitter(not provided).
  - 3. For Closed loop option test connect each DUT to the Genos PC using a USB port. Each receiver should be connected to a different USB port on the PC.
  - 4. For viewing the trajectory on a Google Earth map Connect the Genos PC to the Internet
  - 5. Power on the Genos Simulator. Its power button is shown in Figure 2 on the back of the Genos Simulator.
  - 6. Power on the DUT.
  - 7. Power on the Genos PC. The Genos software automatically loads. The following window is displayed:

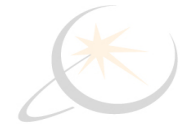

| je por juli (pulator tyle (psiłacie)<br>■  ■  →  H  ■  Arterna:                                                                                                    | The Columnat queed: 100 Ma/a.                                                             | 00:19:20                                                                                                    |
|----------------------------------------------------------------------------------------------------|-------------------------------------------------------------------------------------------|----------------------------------------------------------------------------------------------------|
| An per joint gradient pro jointour<br>andien brown<br>andien brown<br>andie brown<br>andie brown<br>andie brown<br>andie brown |                                                                                           | O0:19:20                                                                                                    |
|                                                                                                    | 201m.<br>3.00m.<br>6.00m.<br>1mm.<br>2mm.<br>2mm.<br>2mm.<br>3mm.<br>4mm.<br>5mm.<br>5mm. | Communitier: []   Receiver name: Set  Receiver name: Set  Receiver color: [wildow ]  Receiver name: Set  Receiver color: [wildow ]  Receiver name: Set  Receiver name: Set  Receiver name: |

Figure 2.6 - Genos Simulator View Upon Power Up

8. The Genos system transmits simulated signals by clicking the **Play** button. The Genos comes out-of-

the-box with a default trajectory (ongoing longitude, latitude, and altitude), satellite constellation, time period, dynamic, attenuation, Ephemeris and Almanac so that it can automatically start transmitting when clicking **Play** button.

#### Congratulations, your receivers should now be receiving the transmitted GNSS signal!

- 9. Configure the Genos Simulator properties to define the type of DUT and the signal that the Genos should simulate. Please consult the following sections for that:
  - General Properties Menu on page 12, for a description of how to define various general attributes of Genos system functionality.
  - Simulator Properties Tab, on page 15, for a description of how to define various attributes of the emulated signal.
  - **Configuring the Genos** on <u>on page 15</u>, for a description of how to save and open various configurations that define how the Genos operates.

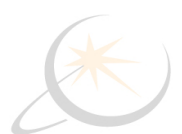

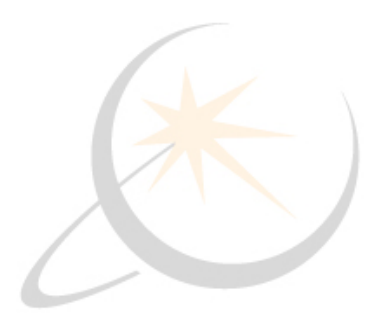

# Chapter 3: Genos User Interface

This chapter describes the main Genos window.

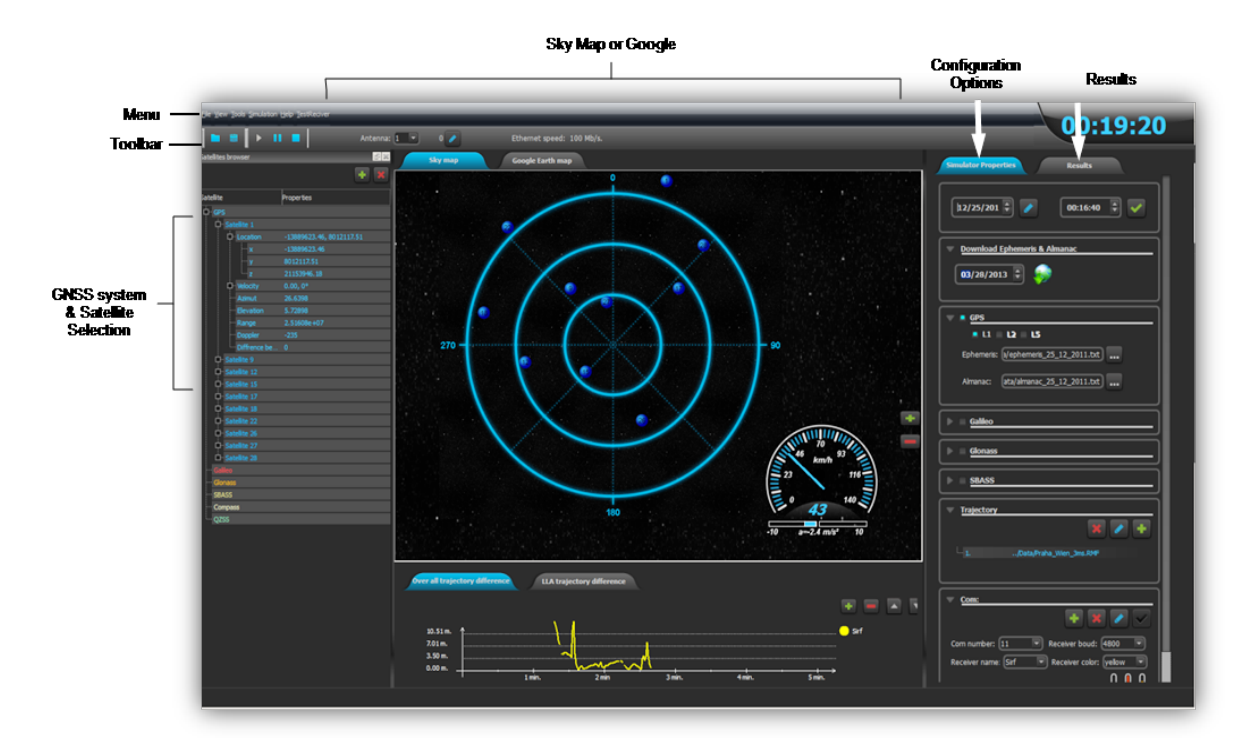

Figure 3.1 - Main Genos Simulator Window

# 3.1 Main Window

This section describes the Genos main window.

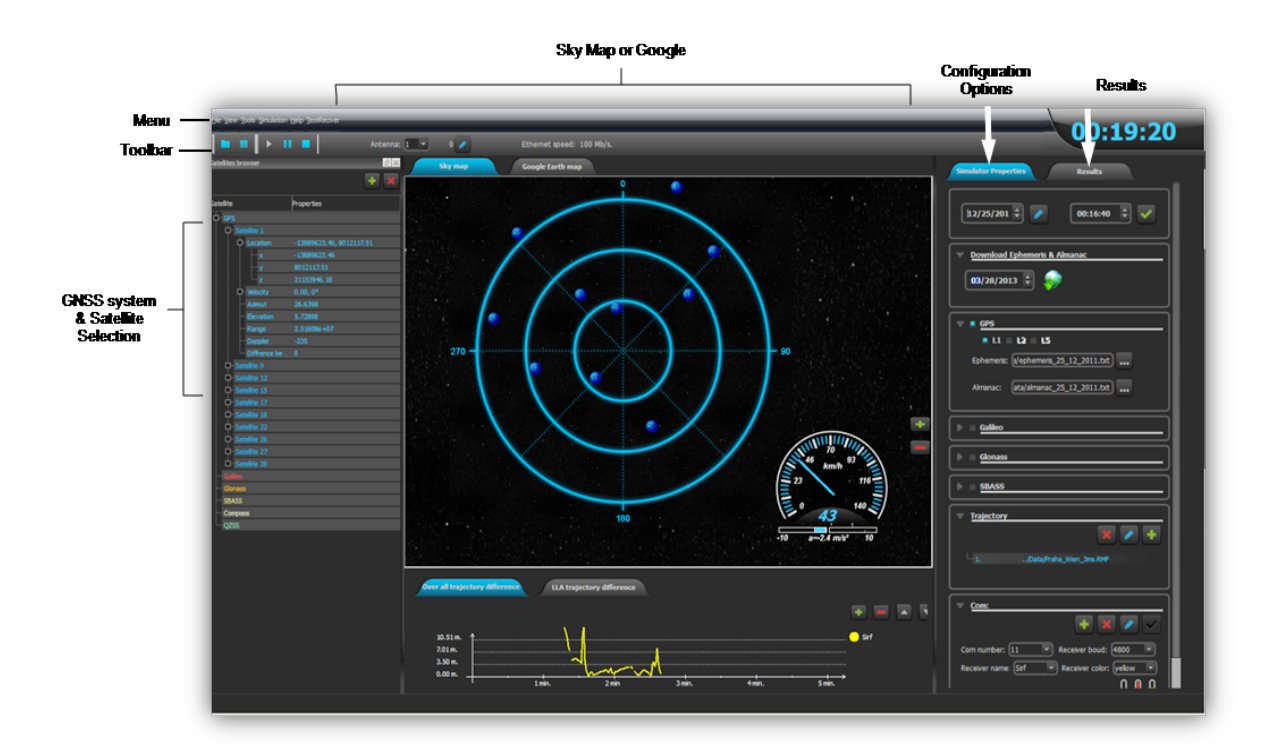

Figure 3.2 - Genos Simulator Main Window

- **Toolbar**: Provides various tools for controlling the transmission of the emulated signal, the tool consist of : start simulation, pause and stop, open and save configuration.
- **Menu**: Provides various options for configuring and controlling the Genos menu can open Satellite System Selection Pane, Simulator Properties Tab, Automatic test and Help menu.
- **Configuration Options Tab:** Provides a variety of options for configuring the Genos Simulator, receiver connection and emulation behavior. Refer to the <u>Tools Menu General Properties</u> for more information.
- Sky Map Tab: Displays satellite's relative position to the simulated user position
- **Google Earth Map Tab:** Displays the simulated trajectory versus the DUT calculated trajectory (in a Closed Loop configuration) on a Google Earth map.
- **Trajectory difference**: Displays difference between that transmitted trajectory and the received trajectory (as was reported by the DUT) in meters.
- Results Tab: Results tab has two functions:
  - 1. Displays the results of the closed loop test compares the emulated position to the DUT results.
  - 2. In case of Automatic Test shows test progress.
- **GNSS system & satellite selection**: Shows all the satellites that are visible in the currently defined trajectory. Satellites can be removed or added using the Remove / Add button.
- Misc. Clock and speedometer entries: These entries provide information about the speed that the DUT is set to travel the specified trajectory and the exact time this trajectory was traveled.

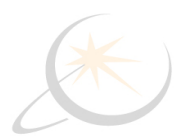

#### 3.1.1 Toolbar

Tools enable control of the simulated signal transmission, and selection and saving a simulator configuration file:

| lcon                      | Description                                                                                                    |
|---------------------------|----------------------------------------------------------------------------------------------------|
|                           | <b>Load Button</b> : Load a previously saved con-<br>figuration XML file. The Load button will activate<br>and used the new configuration. When you restart<br>the Genos application, it automatically reverts to its<br>default configuration, therefore use the Load button<br>to select and load the required configuration.                      |
| Ð                         | <b>Save Button</b> : Saves the current loaded con-<br>figuration (including all the latest changes) as an XML file that can be reloaded.                                                                                                    |
| •                         | <b>Play Button</b> : Starts transmitting a signal via the Genos Simulator's RF output port according to the loaded configuration.                                                                                                    |
| 11                        | <b>Pause Button</b> : Pauses transmission of the signal.<br>You can click the <b>Play</b> button to continue along the same trajectory.                                                                                                    |
|                           | <b>Stop Button</b> : Stops transmission of the simulated signal. When you click the <b>Play</b> button again, the loaded configuration starts from the beginning of its trajectory.                                                                                                    |
| 0                         | : Use the attenuation button, to invoke the<br>attenu <b>Attenuation Select</b> ation slider. <b>Atten-</b><br><b>uation Adjust</b> : Use the attenuation slider, to<br>select the required attenuation of the selected<br>antenna. The attenuation (RF signal power) can be<br>changed at any time, even while the Genos Sim-<br>ulator is playing. |
| Ethernet speed: 100 Mb/s. | <b>Ethernet speed:</b> Displays the type of Ethernet connection (100 Mb/s or 1Gb/s) between the PC and the Genos                                                                                                    |

#### 3.1.2 Menu

The Menu is located at the top of the window.

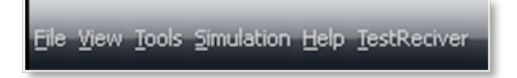

Figure 3.3 - Menu Bar

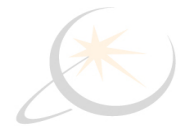

#### 3.1.2.1 File Menu

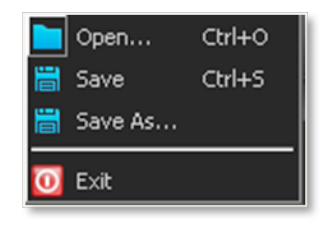

Figure 3.4 - file Menu Options

- The **Open** and **Save** options provide the same functionality as **Load Button** and **Save Button** described in section Toolbar on page 11.
- **Save as:** let you save the currently loaded configuration under a different name.
- Exit: Closes the Genos application and stops Genos Simulator signal transmission.

#### 3.1.2.2 View Menu

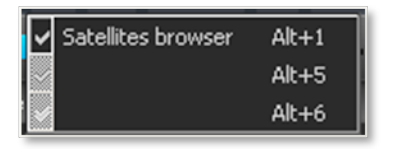

Figure 3.5 - View Menu Options

The options in this menu display or hide the specified window pane.

#### 3.1.2.3 Tools Menu

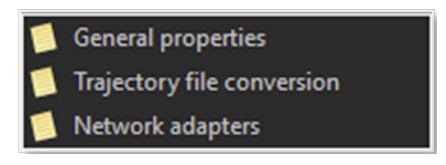

Figure 3.6 - Tools Menu Options

#### **Tools Menu - General Properties**

The **General Properties** menu lets you define various general attributes of Genos system , as described below. These are the default Genos Simulator settings. These settings will be used in a Cold Start procedure.

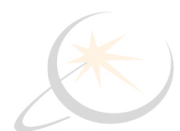

| pp      | ported                                                   | devices:                              |                     |        |              |                |          |                    |         |      |
|---------|----------------------------------------------------------|---------------------------------------|---------------------|--------|--------------|----------------|----------|--------------------|---------|------|
|         | Re<br>Na                                                 | ceiver                                | Cold Sta<br>Message | rt     | Warn<br>Mess | n Start<br>age | Ho<br>Me | ot Start<br>essage | +       | - E  |
|         | Sir                                                      | f4                                    | REDGHD              | eSxvbx | REDG         | HDgSxybx       | REDGH    | IDeSxybx           | {       |      |
|         | Ub                                                       | lox5                                  |                     |        |              |                |          |                    | 1       |      |
|         |                                                          |                                       |                     |        | +            |                | +        |                    | 1       |      |
| าม      | Cu<br>ulator N                                           | stom 1<br>MAC Addres                  | s                   |        |              |                | 1        |                    | ]       |      |
| nu      | Cu<br>llator M<br>1<br>2<br>3<br>4                       | VIAC Addres                           | s<br>0x05           | 0×01   | 0x06         | 0x01           | 0×01     | +                  | ] [-]   | Edit |
| ite     | Cu<br>ulator N<br>1<br>2<br>3<br>4<br>enna co            | VAC Addres                            | 0x05                | 0x01   | 0×06         | 0x01           | 0x01     | +                  | ] []    | Edit |
| nu<br>T | Cu<br>ulator M<br>1<br>2<br>3<br>4<br>enna co<br>Traject | VAC Addres Ox01 Onfiguration tory Mac | s<br>0x05           | 0x01   | 0x06         | Deita<br>Boli  | 0x01     | +                  | Antenna | Edit |

Figure 3.7 - Tools Menu General Properties Settings Window

Simulator units: Speed: select speed units

Supported devices: Define device under test used.

**Simulator Mac Address**: Define simulator Mac address. This filed needs to be configured only in the case of multi-simulator configuration.

Antenna Configuration: This file needs to be configured only in the case of multi-simulator configuration.

Ethernet Speed: Sets the type of Ethernet connection (100 Mb/s or 1 Gb/s) between the PC and the Genos.

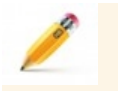

**Note:** User can configure parallel Genos Simulators in order to test multi-antenna systems. This feature is out of scope for this user guide. Contact <u>Frontline technical support</u> if you are interested in this option.

**Tools Menu - Trajectory file conversion**: convert imported KML file from Google earth to Genos Simulator proprietary format. (RMF File), more detailed explanation will appear in <u>4.5</u> Creating a Trajectory.

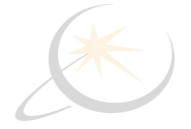

| <ul> <li>Deer cimulation</li> <li>Pedestrien</li> <li>Car</li> <li>Plane</li> <li>User Definition</li> <li>Speed: (km/h)</li> </ul> | Maximum speed: 5 km/h Acceleration<br>Maximum speed: 100 km/h Acceleration: 2.5<br>Maximum speed: 300 km/h Acceleration: 10<br>Choose maximum speed and Acceleration |
|----------------------------------------------------------------------------------------------------|----------------------------------------------------------------------------------------------------|
| Acceleration: (m/c²)                                                                                                    |                                                                                                    |
|                                                                                                    | Convert to rmf file                                                                                                    |

Figure 3.8 - Tools Menu Trajectory file conversion Settings

**Tools Menu - Network Adapters**: The Genos PC can be equipped with several network interface cards (NICs). This section presents all the cards that are installed in the PC, the user needs to indicate the appropriate card that is connected to the Genos. This selection does not affect connection speed or any other NIC's properties. These properties need to be configured using the NIC's attributes in Windows.

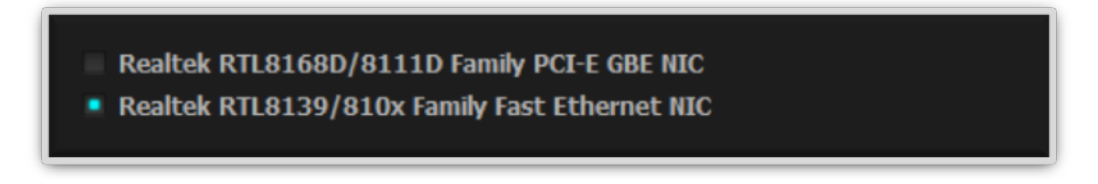

Figure 3.9 - Tools Menu Network Adapter Selection

#### 3.1.2.4 Simulation Menu

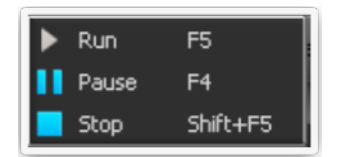

Figure 3.10 - Simulation Menu Options

The **Run**, **Play** and **Stop** options provide the same functionality as the Run, Play Stop tools in the toolbar, described in <u>Toolbar on page 11</u>.

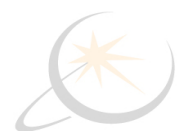

#### 3.1.2.5 Test Receiver Menu

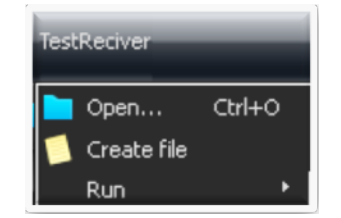

Figure 3.11 - Test Receiver Menu Options

- Open:
- **Create file**:can be used to define new tests using the script generation options provided by Genos system. Refer to <u>Defining New Tests on page 30</u> for more information.
- **RunTest Script**: can be used to activate predefined tests provided out-of-the-box, or a test that was created using the **Create file** option.

#### 3.1.2.6 Help

Provides information on setting up, configuring, and running the Genos Simulator.

# 3.2 Simulator Properties - configuration

This section describes how to configure and define Genos simulator properties.

#### 3.2.1 Configuring the Genos Simulator

The Genos Simulator is an out-of-the-box ready-to-use simulation system. Its default transmitted signal is a route/path from the Lincoln monument in Washington DC to the White House on Capitol Hill on the 4<sup>th</sup> of July 2012.

The user only needs to modify the Genos configuration to change the default signal that is transmitted and/or to work in a Closed Loop testing mode (which compares the signal sent by the Genos Simulator with the signal calculated by the GNSS receiver being tested).

Changes in the configuration are applied after using the **Play** button. Save the configuration for reuse, otherwise the next time you Initialize the Genos application, it will revert to using the default (or previously defined) configuration again.

#### To save configuration changes:

- 1. Configure the Genos as required.
- 2. Select the **Save** [E] tool from the toolbar. The following window is displayed:

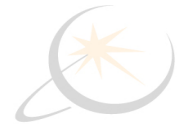

| anize 💌 New folder                 |                    |                  |             |       | - 0 |
|------------------------------------|--------------------|------------------|-------------|-------|-----|
| Eworker                            | Name *             | Date modified    | Туре        | Size  |     |
| Desktop                            | .sn                | 02/09/2012 11:01 | File folder |       |     |
| Downloads                          | Routes             | 02/09/2012 11:01 | File folder |       |     |
| Recent Places                      | Settings.xml       | 02/09/2012 05:20 | XML File    | 5 KB  |     |
|                                    | Settings_03_04.xml | 26/08/2012 09:37 | XML File    | 9 KB  |     |
| locuments                          | Settings_ver.xml   | 26/08/2012 09:37 | XML File    | 10 KB |     |
| lusic                              | SettingsOld.xml    | 26/08/2012 09:37 | XML File    | 9 KB  |     |
| ures<br>tos                        | SettingsTemp.xml   | 02/09/2012 11:18 | XML File    | 5 KB  |     |
| mputer                             | 1                  |                  |             |       |     |
| Local Disk (C:)<br>Local Disk (D:) | 1                  |                  |             |       |     |
| File game:                         |                    |                  |             |       | 2   |
| Save as type: *.xm                 | 1                  |                  |             |       | 1   |

Figure 3.12 - Configuration File Save Window

3. Assign the configuration file a name with a .xml extension and then click the **Save** tool or use the

Save as option in the File menu.

#### To load a saved configuration:

- 1. Click the **Load [** tool.
- 2. Select the configuration XML file.
- 3. Click the **Load** button.

#### Properties and sub titles:

- Time and Date
- Satellite System,
- Ephemeris and Almanac
- Downloads Ephemeris and Almanac
- Trajectory
- Com port

#### Time and Date

Defines the time period (start date) of the trajectory. Ensures that the Ephemeris and Almanac files specified by the current configuration support the relevant dates.

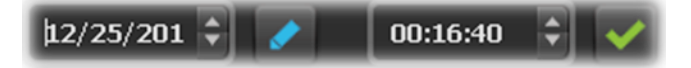

Figure 3.13 - Trajectory Time and Date Display

To specify the time and date of the emulated signal:

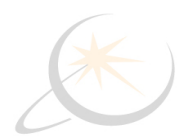

- 1. Select the Simulator Properties tab.
- 2. In the **Time and Date** area, click the **Edit w** button to enable the update of the date and time.
- 3. Change the Date and Time fields, as needed.
- 4. Click the with button to apply this change to the emulated signal.

#### 3.2.1.1 Satellite System Constellation, Ephemeris and Almanac

Ensures that suitable satellite Ephemeris (RINEX format) and Almanac file exist for each satellite system, for the time period to be simulated by Genos.

| 🔻 🔍 GPS    |                            |
|------------|----------------------------|
| • L1       | L2 L5                      |
| Ephemeris: | a/ephemeris_25_12_2011.txt |
| Almanac:   | ata/almanac_25_12_2011.txt |

Figure 3.14 - Satellite Ephemeris and Almanac Settings.

#### Selecting the Satellite System

To enable a satellite system:

- 1. Check the check box to the left of the satellite system name to include it in the simulated signal, as shown above.
- 2. The frequency supported by a satellite system is indicated under the satellite system name. For example, the screen above shows **L1**, **L2** and **L5** for GPS. Select the check boxes of each one to be included in the simulated signal.

#### Selecting the Ephemeris and/or the Almanac

The Ephemeris file specifies the latest and most precise satellite orbital data. The Almanac file specifies the general satellite orbital data for all satellites.

To modify the Ephemeris and/or the Almanac:

- 1. Select the **Simulator Properties** tab.
- 2. Ephemeris files can be downloaded from the Internet to the Genos computer. In the **Ephemeris** field, click the **Browse** button and select the Ephemeris file that is suited to the currently selec-

ted date range.

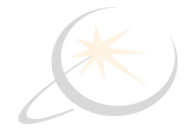

3. Almanac files (file extension .txt) can be downloaded from the Internet to the Genos computer. In the **Almanac** field, click the **Browse** button and select the Almanac file that is suited to the cur-

rently selected date range.

4. Click the **v** button to apply this change to the emulated signal.

#### **Download Ephemeris and Almanac**

In order to determine satellite position the Genos configuration requires an appropriate Ephemeris and Almanac file set. This information can be downloaded automatically from the Internet. Select the date for which these files are needed and select download. The Genos PC will download the files and store them at Deploy/Data

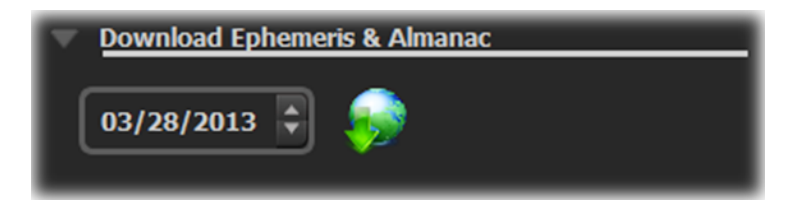

Figure 3.15 - Date Setting for Satellite Ephemeris and Almanac Internet Download

#### 3.2.1.2 Trajectory

The Genos Simulator is provided with a default trajectory (route) which is from the Lincoln monument in Washington DC to the White House on Capitol Hill on the 4<sup>th</sup> of July 2012. You also have the option to define your own trajectories by creating an RMF file using Google Earth, as described in <u>4.5 Creating a Trajectory</u>. According to your license, you may be provided with various additional trajectory files.

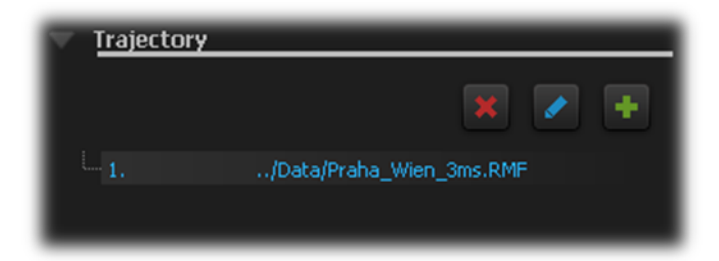

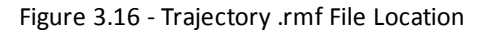

Select a trajectory using the **Add button**.

To define the trajectory

- 1. Select the Simulator Properties tab.
- 2. In the **Trajectory** area, click the **Edit** button to display the following window.
- 3. Click the **Browse** button and select the new RMF file.

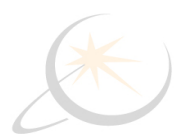

#### 3.2.1.3 Com Port Options

Comport option define the communication properties for DUT. - Up to three DUT can be connected to the Genos Simulator. (If you want to connect an Unknown Genos DUT, set it at General Properties)

| Com:                |                        |
|---------------------|------------------------|
|                     | 🛨 🗶 🗹                  |
| Com number: 11      | Receiver boud: 4800 🔽  |
| Receiver name: Sirf | Receiver color: yellow |
|                     | <mark>&amp;</mark> 👃 🕹 |

Figure 3.17 - Device Under Test Com Port Properties

To configure the Com port:

- 1. Select the Simulator Properties tab and scroll down to its bottom.
- 2. In the **COM number** field, select the port used to connect the DUT to Genos PC
- 3. In the **Receiver Name** field, select the receiver to be configured. The receivers supported by Genos are defined in the <u>Tools Menu General Properties</u>.
- 4. In the **Receiver baud** field, specify the BAUD rate of the COM port connected to the receiver selected in the **Receiver Name** field, described above.
- 5. In the Receiver Color field, select the color that represents the receiver selected in the Receiver Name field. This color is shown in graphically in the Google Earth Map tab and textually in the Genos application. Furthermore this color will also be used in the error graph to represent the associated receiver.

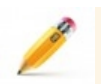

Note: The trajectory transmitted by the Genos Simulator is represented in green.

 While the Genos Simulator is playing, you can click the **Cold** Start button to send the receiver a cold start message. The Genos comes predefined out-of-the-box with the Cold Start command of the UBlox and SIRF receivers. To define the Cold Start command of other receivers, use the <u>Tools Menu - General Properties on page 12</u>.

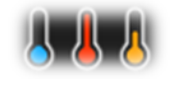

Click **Warm** start or **Hot** start button to send a Warm Start command or a Hot Start command (accordingly) to the receiver in the same manner as the **Cold** button. The Warm Start command and the Hot Start command of each receiver must also be defined in the **General Properties** menu.

#### 3.2.2 Configuration Options

The configuration specifies the trajectory (ongoing longitude, latitude, and altitude), satellite constellation, Ephemeris and Almanac, time period (both past and future), dynamic, signal power and more. The configuration is

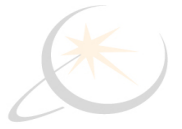

saved in an XML file.

# 3.3 Sky Map Tab

The **Sky Map** tab displays the position of the overhead satellites' azimuth and elevation according to the currently loaded configuration. The satellite constellation reflects their position relative to the user, at the defined date and time. As the simulated scenario progresses in time and along the trajectory, the Satellite Map visually reflects the satellites' movement along their orbits.

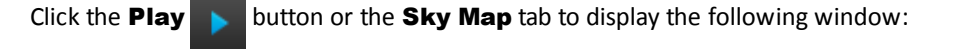

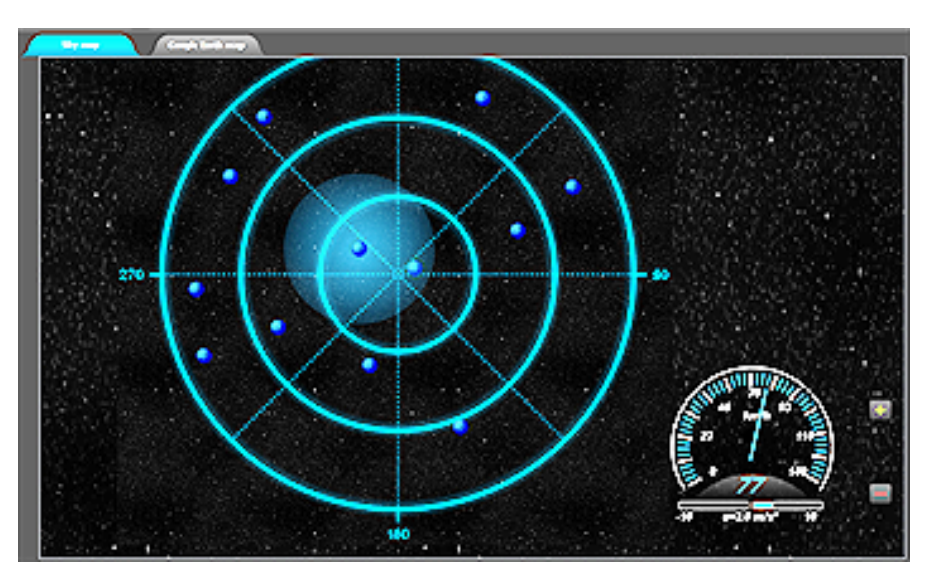

Figure 3.18 - Genos Sky Map Showing Satellite Positions Directly Overhead

By default the **Sky Map** tab is displayed showing the orbit of the satellites of the currently selected satellite systems. The color of a satellite indicates its satellite system, such as GPS, Galileo, GLONASS, SBAS and EGNOSS, as shown in the Satellite System Legend in the bottom left of the window.

Each colored ball, representing a satellite, has an associated number, starting from 1 and going up to the number of satellites in that satellite systems. For example, the GPS satellite system shows satellites numbered from 1 to 32.

On the lower right-hand corner is a speed odometer that displays the current speed of the trajectory. Below the speedometer is an accelerometer. The accelerometer has two bars. The bar to the right shows acceleration, and the bar to the left shows deceleration. The length of the blue bar shows the amount of acceleration or deceleration.

The Satellite List, on the left of the **Sky Map**, shows the number of available satellites. By expanding a branch on the list, variety of additional information such as elevation, azimuth can be observed.

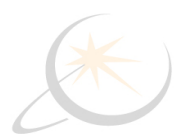

| Satellite |      |       | Properties     |                 |
|-----------|------|-------|----------------|-----------------|
|           |      | s     |                |                 |
|           |      |       |                |                 |
|           |      |       | Location       | -14252748.32, 5 |
|           |      |       |                | 21.9423         |
|           |      |       | Elevation      | 5.1578          |
|           |      |       | Range          | 2.52236e+07     |
|           |      |       | Doppler        | -632            |
|           |      |       | Diffrence betw |                 |
|           |      |       |                |                 |
|           |      |       | Location       | 14429395.25, -1 |
|           |      |       | Azimuth        | 305.286         |
|           |      |       | Elevation      | 72.1624         |
|           |      |       | Range          | 1.99748e+07     |
|           |      |       | Doppler        | 1071            |
|           |      |       | Diffrence betw | 0               |
|           |      | Sat   | ellite 12      |                 |
|           |      | Sat   | ellite 15      |                 |
|           |      | Sat   | ellite 17      |                 |
|           |      | Sat   | ellite 18      |                 |
|           |      | Sat   | ellite 22      |                 |
|           |      | Sat   | ellite 25      |                 |
|           |      | Sat   | ellite 26      |                 |
|           |      | Sat   | ellite 27      |                 |
|           |      | Sat   | ellite 28      |                 |
|           |      | Sat   | ellite 14      |                 |
|           | Ga   | lileo |                |                 |
|           | Glo  | onas  | s              |                 |
|           | SB   | ASS   |                |                 |
|           | Co   | mpa   | 155            |                 |
|           | QZSS |       |                |                 |

Figure 3.19 - Sky Map Satellite List

The currently selected satellite appears highlighted in the **Sky Map**.

### 3.3.1 Removing/Adding Satellites

Satellites can be removed such that the emulated signal does not include them.

To remove a satellite:

- 1. Select the satellite to be removed from the Satellite pane on the left.
- 2. Click the **Remove** button in the top left of the window. That satellite then appears grayed out in the Satellite List and the ball representing it in the Satellite Map is removed.

To add a satellite:

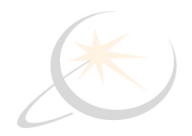

1. Select a grayed-out satellite that was previously removed from the Satellite pane.

2. Click the **Add** button.

# 3.4 Google Earth Map<sup>™</sup> Tab

The **Google Earth Map** tab displays on a Google Earth map the trajectory of the simulated signal and *when in closed loop mode* the output trajectory of the DUT receivers.

Before you click the **Play** button the **Google Earth Map** tab appears as follows:

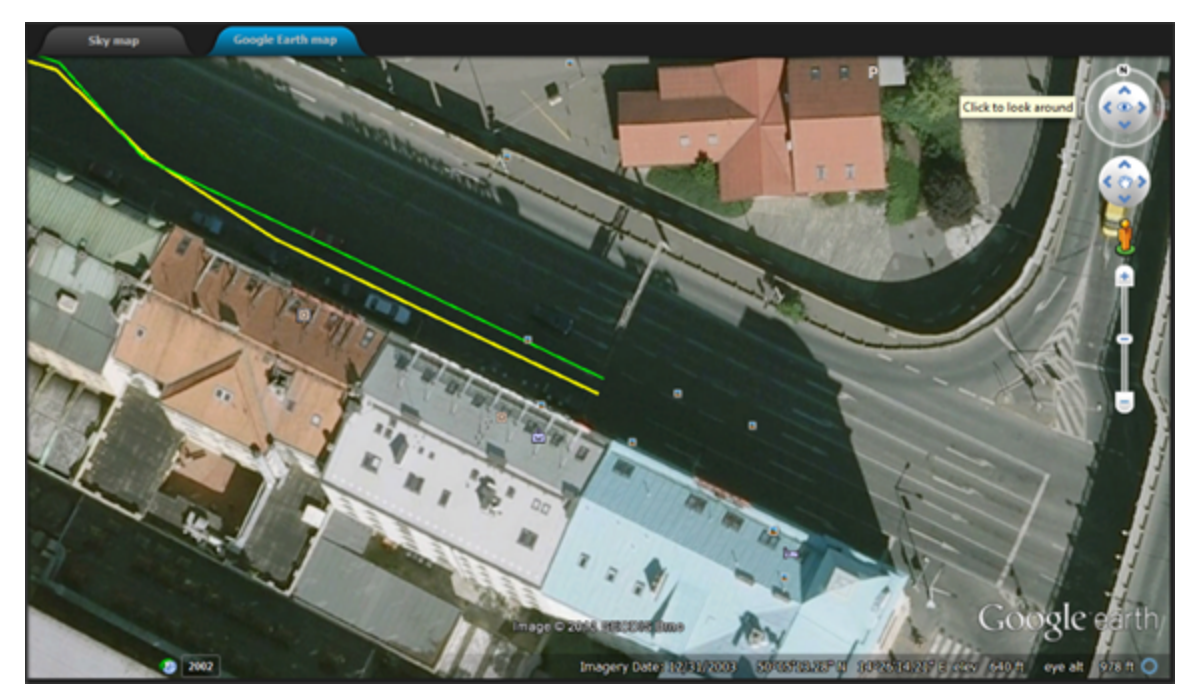

Figure 3.20 - Genos Google Earth Map<sup>™</sup> Showing Trajectories

After you click the **Play** button, the globe turns to show the position of the current configuration and starts displaying the trajectory path(s) on the map.A yellow line representing the DUT receiver output trajectory when in *closed loop mode*.

# 3.5 Trajectory difference

The **Trajectory difference** displays the trajectory difference between the path transmitted by the Genos and the path that was transmitted by the DUT. This difference is presented as an **Overall difference** (in meters) or the **LLA difference** that was calculated separately in every dimension (longitude, latitude, altitude).

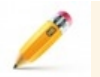

**Note: Trajectory difference** is only displayed when operating Genos Simulator in *closed loop mode*.

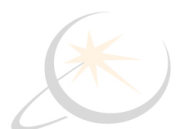

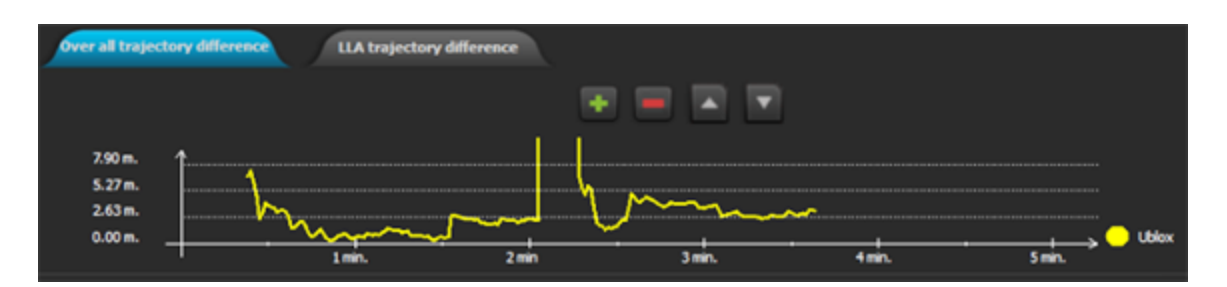

Figure 3.21 - Genos Simulator Overall Trajectory Difference

| Over all trajectory difference                                         | ence                                                                               |                                                                                                 |   |
|------------------------------------------------------------------------|------------------------------------------------------------------------------------|-------------------------------------------------------------------------------------------------|---|
| 2.5 Latitude m.<br>1.3<br>1.3<br>1.3<br>1.3<br>1.3<br>1.3<br>1.3<br>1. | 2.5 Longitude m.<br>1.3<br>0<br>1.3<br>-2.5<br>1.3<br>0<br>1.3<br>2 min.<br>2 min. | Attitude m.<br>13<br>13<br>14<br>13<br>17<br>17<br>17<br>17<br>17<br>17<br>17<br>17<br>17<br>17 | • |

Figure 3.22 - Genos Simulator LLA Trajectory Difference

# 3.6 Results Tab

This Tab is functionally divided into two parts, one is addressing test results and the other provides indication regarding the current state that is executed in automatic testing.

The test results part shows the following:

- Position transmitted by the Genos Simulator
- Position calculated by each of up to four receivers
- Receiver time.
- Errors between Simulator position and Receiver position in meters.

The bottom of the **Results** tab shows the commands of the test script as they are executed. The line that is currently running is displayed in red.

| imulator Properties                        | Results                  | 5              |                                                       |
|--------------------------------------------|--------------------------|----------------|-------------------------------------------------------|
| Receiver Name:                             | Ublox                    |                |                                                       |
| Simulator User Lo<br>Lat: 50.080819 Lon:   | ocation:<br>14.432468 Al | lt: -0.000     | Simulator Position                                    |
| UTC Time: 00:20:54<br>Lat: 50.080818 Lon:  | 14.432489 AI             | lt: -1.500     | Receiver position from NME                            |
| Error Lat: 0.12 Error Lon:<br>Range error: | -2.27 En<br>2.12 m.      | rror Alt: 1.50 | Error: Difference from the position calculated by the |
| <u>Receiver Name:</u> Simulator User Li    | GALILEO                  | <u>PC</u>      | receiver and the Genos<br>simulated siganl.           |

Figure 3.23 - Results Tab Display

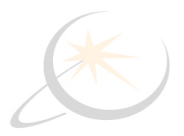

The Automatic test Logger part shows the current status of the test.

# 3.7 Genos Simulator System & Satellite Selection

The Genos Simulator system and satellite selection tab shows the following:

- Satellite system that are transmitting.
- Information regarding specific satellite data (location, velocity etc.)

This tab can also be used to select specific satellite to be highlighted on the **Sky Map** display

| CPS GPS      |                          |
|--------------|--------------------------|
| G Satelite 1 |                          |
| - Location   | -13846860.14, 8288257.16 |
| <b>x</b>     | -13846860.14             |
| - y          | 8288257.16               |
| <u>z</u>     | 21075409.06              |
| C Velocity   | 0.00, 0°                 |
| <b>x</b>     | 0.00                     |
| у            | 0.00                     |
| <u>z</u>     |                          |
| Azimut       | 27.3001                  |
| Elevation    | 5.75117                  |
| Range        | 2.51583e+07              |
| Doppler      | -109                     |
| Diffrence be | 0                        |

Figure 3.24 - Satellite Selection View

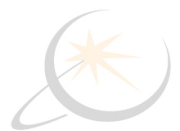

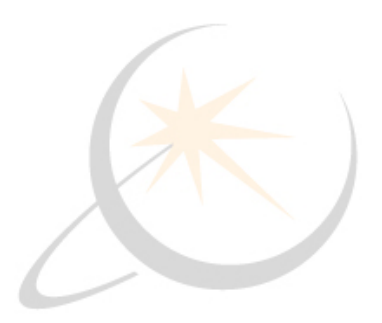

# Chapter 4: Testing with the Genos System

This chapter describes the types of tests that you can run using the Genos system, how to run tests, what you can do during and after a test and the results created for each test. This chapter also describes how to create your own tests using the Genos system.

# 4.1 Using the Genos Simulator to Test a Receiver

#### Configure the test

- Set the appropriate time and date for the simulation. See Configuring the Genos Simulator <u>Time and Date on</u> page <u>16</u>.
- Download the appropriate Ephemeris and Almanac files. See Configuring the Genos Simulator <u>Download</u> Ephemeris and Almanac on page 18 and <u>Selecting the Ephemeris and/or the Almanac on page 17</u>.
- Set the required trajectory for the simulation in an RMF format. See Configuring the Genos Simulator <u>Trajectory on page 18</u>.
- Connect the DUT for closed loop testing.

#### **Closed Loop Test Comfiguration**

Closed Loop tests provide a comparison between the simulated Genos signals to the trajectory calculated by the DUT. The DUT receives the simulated signals from the Genos Simulator, calculates the position and sends the results to the Genos PC using a NMEA protocol.

- Connect the Port of DUT to the simulator
- Cold start the DUT.
- Start Simulation by selecting **Run** from the **Simulation Menu**, clicking on the **Toolbar Play** button, or by pressing F5 on the Genos PC keyboard.

#### Test results

- The calculated sky map is presented.
- The travel trajectory appears

- Simulation time advance
- The difference between the transmitted trajectory and the received trajectory is displayed in two ways:
  - 1. Google Map
  - 2. Error Graph

The bottom right of the window displays the **Simulation Results** pane, which provides the following information:

- Location by Simulation: Specifies the position of the trajectory in the simulated signal.
- Location by Receiver: Specifies the position calculated by each of the receivers. Up to three receivers are supported.
- Error: Specifies the difference between the signal transmitted by the Genos and the position calculated by the receiver. This Error indicates the total distance between these two positions in a direct line.
- **Simulator Time:** Specifies the time transmitted by the Genos Simulator.
- **Receiver Time:** Specifies the time calculated by the receiver.

# 4.2 Automatic Test

The Genos system is provided with a set of automatic tests for common GNSS simulation.

#### 4.2.1 Test Definition

Genos system is provided out-of-the-box with a variety of tests that you can run immediately, such as: Time to First Fix (TTFF), Acquisition Sensitivity and Tracking Sensitivity. In addition, it provides you with scripting options for creating your own test configurations, that start, stop, raise and lower attenuation and simulate various dynamics, such as a car, airplane, pedestrian and so on. These customized test configurations are defined using the Genos GUI or through a script file.

You may refer to the <u>Genos Simulator Usage on page 4</u> for a description of the performance attributes that Genos enables you to test, such as Time to First Fix (TTFF), Acquisition Sensitivity and Tracking Sensitivity.

All tests run according to the currently loaded configuration. You may refer to <u>Configuring the Genos Simulator on</u> page 15 for a description of a configuration.

This automatic testing feature allows the user to define a set of tests, execute them and get the results off line thus analyze DUT performance and produce test reports.

The Genos has the following predefined automatic tests:

- TTFF This test inspect the time the DUT requires in order to have a preliminary first result assuming that signals are received at 130 dB.
- Searching sensitivity— This test inspect DUT search sensitivity, the test starts by transmitting signals at -170 dB and inspecting if the DUT was able to recognize at least one satellite in this power level. If no satellite was found, after predefined time frame the Genos increases transmitted power and repeats the search. This test is repeated until at least one satellite is found and at this transmitted power level the system is looking for a position fix.

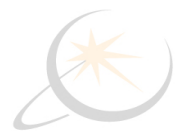

• **Tracking sensitivity** - This test inspect the DUT tracking sensitivity and report the positioning error of the DUT at every transmitted power level up to the point the DUT looses position.

#### 4.2.2 Running Tests

The following describes how to run Genos Simulator preconfigured tests or custom defined tests. Each test that you run is executed four times. The first test starts running immediately. Each subsequent test, runs at an offset of an additional three hours.

#### To run a test:

1. From the **TestReceiver** menu, select the **Run Scenario** option.

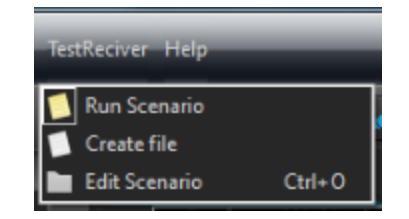

Figure 4.1 - Genos Test Receiver Menu

2. To run a preconfigured test, select the **Run Scenario** option to display the list of predefined tests provided with the Genos or custom user defined test. Each option performs the test suggested by its name, for example, **Time to First Fix** tests how long it takes the receiver to get first fix. The user can select one or all tests to execute by checking the box next to the test. Click on the **Next** button to proceed.

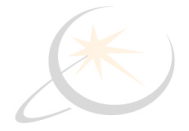

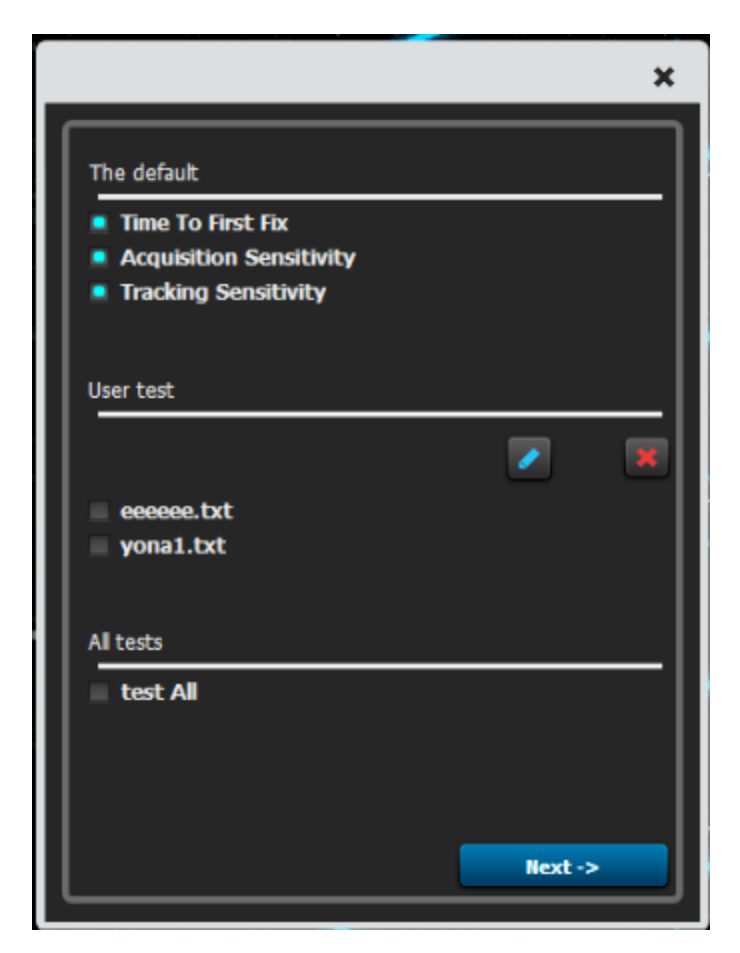

Figure 4.2 - Genos Test Receiver Scenario Selection

The user can select one or all tests to execute by checking the box next to the test.

3. You can then optionally fill in the test information window. This information is then included in the Genos results report.

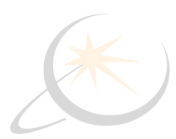

|                                       | ×                       |
|---------------------------------------|-------------------------|
| Dranastias to film                    |                         |
| Properties to me:                     |                         |
| Examiner:                             | FrontLine               |
| Result File Name:                     | Rcvr1_Results           |
| Unit Under Test Name:                 | Ublox                   |
| Properties to run:<br>Loop Scenario 1 |                         |
| RMF file: oy/data/RMF/                | Frontline to Dulles.RMF |
| Comments:                             |                         |
|                                       |                         |

Figure 4.3 - Genos Test Receiver Scenario Optional Information

- Produced by: Specifies the name of the person or business running the test.
- **Results File Name**: Specifies the name of the text file (.txt )into which the results are to be saved.
- Unit under Test Name: Select the name of the receiver from the drop down list of available receivers.
- Loop Scenario: The number of times to execute the test .
- decrease power level in case of multiple tests transmitted signal power can be decreased by 30 dB following an additional 69 dB reduction.
- **RMF File**: selected RMF trajectory file for the test.
- **Comments**: added comments will be appeared in the result file.
- 4. Click the **Start Test** button to start running the test.

While the test is running the results are visually displayed in the **Google Map™ tab**, the **Trajectory difference**, and the **Results tab**.

#### 4.2.3 During the Test

The following describes what the Genos PC shows during a test:

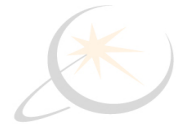

- <u>3.3 Sky Map Tab on page 20</u>: Displays the active satellites in the simulation.
- <u>Google Earth Map<sup>™</sup> Tab on page 22</u>: Displays on Google Earth<sup>™</sup> the real-time trajectory simulated by Genos . In closed loop testing the trajectory being generated by the Device Under Test (DUT) is also shown in a contrasting color.
- <u>Trajectory difference on page 22</u>: Graphically displays the real-time trajectory error as well as the Longitude, Latitude, and Altitude (LLA) errors.
- <u>Results Tab on page 23</u>: Numerically displays in real-time the Simulator LLA position, the receiver or DUT NMEA LLA position, the LLA error and Range error in meters.

#### 4.2.4 After the Test

The following describes what is displayed after a predefined out-of-the-box test is run. This section does not apply to customized tests that you create (using the **Create File** option).

After the test is completed, the results are displayed at the bottom of the window, as shown below:

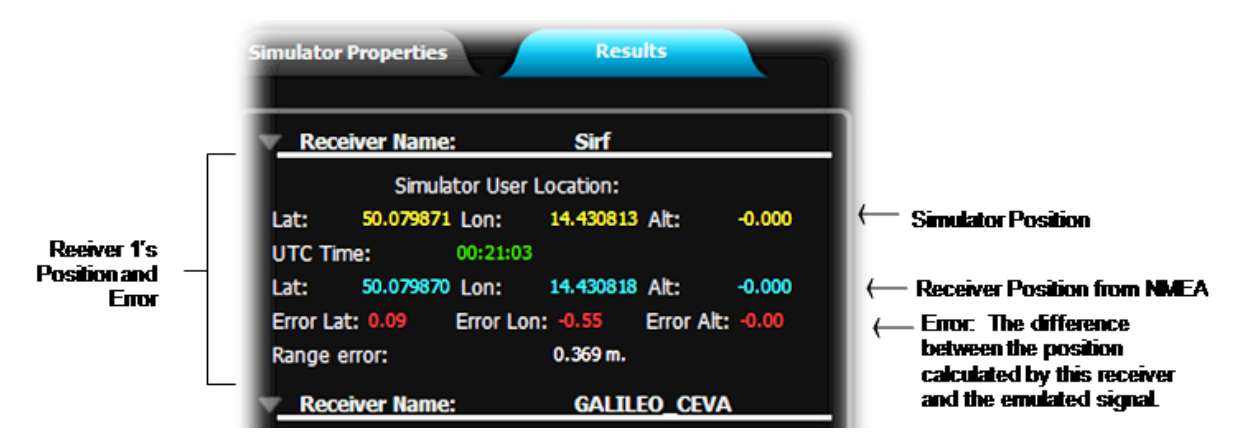

Figure 4.4 - Test Results Display

# 4.3 Defining New Tests

The following describes how to write your own Genos test script using the script generator provided in the Genos PC application. In addition, you can edit a text file and create your own script.

To define a new test

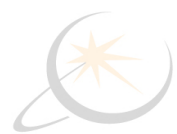

Save

Save As Cancel

- Building Scenario

   Add the following command 

   Command
   Properties
   Scenario commands

   Gold start
   Start smulation
   Stop smulation

   Stop smulation
   Attenuation
   Stop smulation

   Attenuation
   Gold start
   In first.
- 1. From the Test Receiver menu, select the Create File option. The following window is displayed:

Figure 4.5 - Building Scenario Screen

2. From the **List** menu field shown above, select one of the commands to be executed by the Genos Simulator.

The following describes each of the Genos Simulator commands that you can add to the test and the fields to be filled out in order to define it.

- Cold Start, on page 32
- Start simulation, on page 32
- Stop simulation, on page 32
- Attenuation, on page 33
- Add satellite, on page 33
- Remove satellite, on page 33
- If event, on page 34
- End of file, on page 35
- Loop, on page 35
- 3. Click the **Add** button to display the command in the right side of this window. Repeat for each command and the command sequence you want for your test.

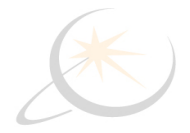

- 4. Click the **Save as** button in the bottom right of the window to save this script as a text file.
- 5. Click the **Save** button in the bottom right of the window to save this script as a text file.

#### 4.3.1 Cold Start

Specifies that the receiver's Cold Start message is sent at the beginning of the test. Cold Start is the default configuration for the Genos Simulator with settings for Sif4, Ublox5, and user defined receivers. Refer to the configuration menu description in Tools Menu - General Properties on page 12.

#### 4.3.2 Start simulation

Starts the transmitting the emulated signal (playing) - according to the currently loaded configuration.

| ommand                                                                                                    | Properties      |
|----------------------------------------------------------------------------------------------------|-----------------|
| Cold start<br>Start simulation<br>Stop simulation<br>Attenuation<br>Add satellite<br>Remove satellite<br>If event<br>End of file<br>Loop | With satellite. |

Figure 4.6 - Start simulation Command Properties Setting

With X satellites/All Satellites: Select All satellites or specify the number of satellites to be included in the test. The Genos Simulator automatically selects all or this number of satellites from those that were overhead the trajectory at the time that you specified.

#### 4.3.3 Stop simulation

Stops transmitting the emulated signal that is currently playing.

| ommand                                                                                                    | Properties     |
|----------------------------------------------------------------------------------------------------|----------------|
| Cold start<br>Start simulation<br>Stop simulation<br>Attenuation<br>Add satellite<br>Remove satellite<br>If event<br>End of file<br>Loop | After seconds. |

Figure 4.7 - Stop simulation Command Properties Setting

After X seconds: Specifies the number of seconds after this command is activated.

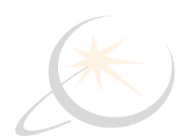

#### 4.3.4 Attenuation

Sets the receiver transmitted signal strength by increasing or decreasing the current setting or setting a new signal strength.

| Command                                                                                                    | Properties                                                |
|----------------------------------------------------------------------------------------------------|-----------------------------------------------------------|
| Cold start<br>Start simulation<br>Stop simulation<br>Attenuation<br>Add satellite<br>Remove satellite<br>If event<br>End of file<br>Loop | After seconds.<br>Up Down Put<br>The upload volume level. |

Figure 4.8 - Attenuation Command Properties Settings

- After X seconds Specifies the number of seconds after this command is issued to change the signal strength creating a delay. The minimum value is "0".
- **Up** increases the signal strength from the current setting.
- **Down** decreases the signal strength from the current setting.
- **Put** sets the attenuation to a new setting.
- **The upload volume level:** Specifies the signal strength in dBm.

#### 4.3.5 Add satellite

Adds the specified number of satellites, after the specified number of seconds.

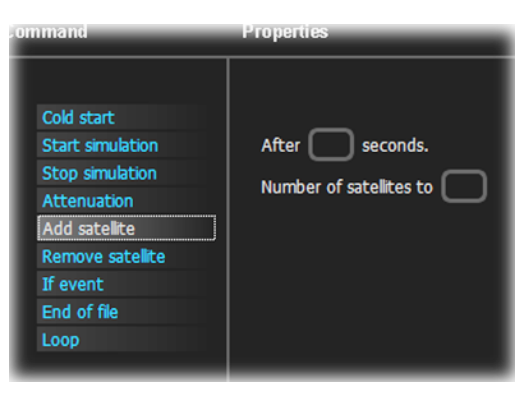

Figure 4.9 - Add satellite Command Properties Settings

- After X seconds: Specifies the number of seconds after this command is issued creating a delay. The minimum value is "0".
- Number of satellites to Specifies the number satellites to add..

#### 4.3.6 Remove satellite

Removes the specified number of satellites after the specified number of seconds.

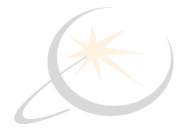

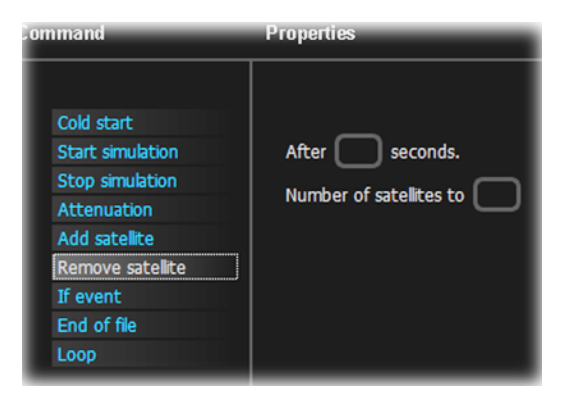

Figure 4.10 - Remove satellite Command Properties Settings

- After X seconds: Specifies the number of seconds after this command is issued.
- Number of satellites to Specifies the number of satellites to remove.

#### 4.3.7 If event

Genos allows you to set conditions, if the previous event happened do X, else do Y. If the previous event occurred the next command is issued. If the event did not occur withing the Time out period you have the option of recording the fix that was found or the number of satellites that were found. In the following image the Properties can be read as "If the DUT did NOT find a 'fix' or did NOT find x satellites within a defined period of time, then execute the indented commands. Otherwise execute the next command at this level". An example appears in <u>Create a test - an example on page 36</u>.

| ommand                                                                                                    | Properties                                        |
|----------------------------------------------------------------------------------------------------|---------------------------------------------------|
| Cold start<br>Start simulation<br>Stop simulation<br>Attenuation<br>Add satellite<br>Remove satellite<br>If event<br>End of file<br>Loop | If not-<br>Found fix.<br>Found sats.<br>Time out: |

Figure 4.11 - If event Command Properties Settings

Selected the event that you want to test:

- Found fix-Did the DUT obtain a valid location fix.
- Found sats Did the DUT find a minimum number of satellites.
- **Time out** Sets the time for the DUT to find either a "fix" or a minimum number of satellites. If the "fix" or satellites are not found by the end of the Time out period the conditional statement will enter the NOT or False branch of the condition.

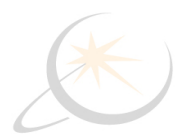

When an **If event** command is selected and you click on the **Add>** button, commands are entered indented below the first **If event** command. You can enter any command in the indented branch of the **If event** statements. To end command entry in the indented conditional statements click on the **End if** button, and following commands will not be indented and will occur in the unconditional flow of the test. See the example in <u>Create a</u> test - an example on page 36.

All commands that you fill bellow appear should the event not happened in TO. When you select End IF button the commands occurred when the event happened.

#### 4.3.8 End Of File

Sets the point where the test ends. This command does not have to appear as the last command but can appear in a conditional statement should you want to end the test.

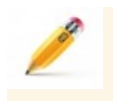

**Note:** Ending the test is not the same as ending the simulation. **Stop simulation** will suspend the DUT from actively searching for satellites and obtaining a location fix. **End of File** will stop all testing.

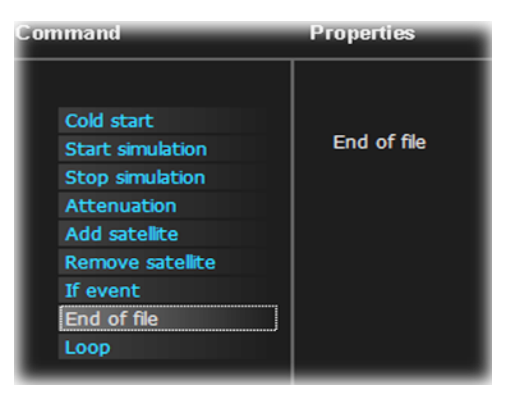

Figure 4.12 - End of file Command Setting

#### 4.3.9 Loop

Begins executing commands from the beginning of the test file.

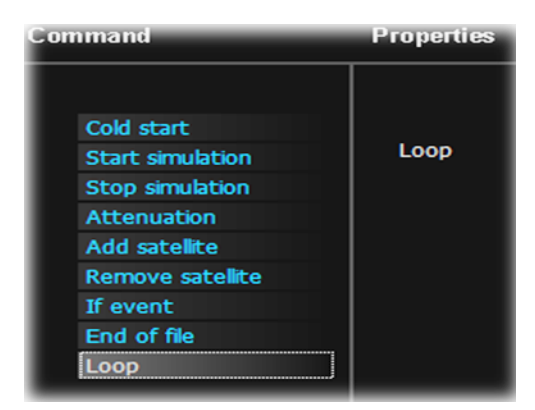

Figure 4.13 - Loop Command Setting

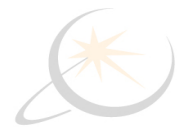

# 4.4 Create a test - an example

First reset the DUT using a cold start command. The cold start configuration is defined in the General Properties of the **Tools** menu.

| Add the following command-                                                                                                    |            |           |                   |  |
|----------------------------------------------------------------------------------------------------|------------|-----------|-------------------|--|
| Command                                                                                                    | Properties |           | Scenario commands |  |
| Cold start<br>Start simulation<br>Stop simulation<br>Attenuation<br>Add satellite<br>Remove satellite<br>If event<br>End of file<br>Loop | Cold start | In first. | cold start.       |  |

Figure 4.14 - Command to Cold Start the DUT

Next set the transmitted power to 37 dBm with no wait time.

| Add the following command-                                                                                                    |                                                           |           |                                                          |  |
|----------------------------------------------------------------------------------------------------|-----------------------------------------------------------|-----------|----------------------------------------------------------|--|
| Command                                                                                                    | Properties                                                |           | Scenario commands                                        |  |
| Cold start     Start simulation     Stop simulation     Attenuation     Add satellite     Remove satellite     If event     End of file     Loop | After 0 seconds.<br>Increase Decrease Set<br>level 37 DB. | In first. | cold start.<br>Wait 0 seconds.<br>Set attenuation 37 DB. |  |

Figure 4.15 - Commands to set power out to 37dBm with no wait time.

With the initial conditions set issues the commands to start the simulation using the previously set trajectory and Ephemeris and Almanac. For this test use all satellites from the previously selected GNSS system.

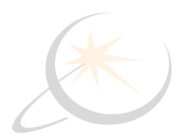

| Building Scenario |                                                                                                    |                                                               |                   |                                                                                                  |
|-------------------|----------------------------------------------------------------------------------------------------|---------------------------------------------------------------|-------------------|--------------------------------------------------------------------------------------------------|
|                   | Add the following comman                                                                                                    | d-                                                            |                   |                                                                                                  |
|                   | Command                                                                                                    | Properties                                                    |                   | Scenario commands                                                                                |
|                   | Cold start     Start simulation     Stop simulation     Attenuation     Add satellite     Remove satellite     If event     End of file     Loop | <ul> <li>With satellites.</li> <li>All satellites.</li> </ul> | In first.<br>Add> | cold start.<br>Wait 0 seconds.<br>Set attenuation 37 DB.<br>Start simulation with all satellites |

Figure 4.16 - Commands to use All Satellites from the Selected GNSS System.

The test will now look for DUT reception from at least 5 satellites. A conditional "If event" command will look for the at least 5 satellites but if less than 5 satellites are found after 150 seconds another set of commands are issued.

| Building Scenario                                                                                                    |                                                                       |                             |                                                                                                    |  |
|----------------------------------------------------------------------------------------------------|-----------------------------------------------------------------------|-----------------------------|----------------------------------------------------------------------------------------------------|--|
| Add the following comma                                                                                                    | nd-                                                                   |                             |                                                                                                    |  |
| Command                                                                                                    | Properties                                                            |                             | Scenario commands                                                                                                    |  |
| Cold start<br>Start simulation<br>Stop simulation<br>Attenuation<br>Add satellite<br>Remove satellite<br>If event<br>End of file<br>Loop | If not-<br>Found fix.<br>Found 5 sats.<br>SNR -130db<br>Time out: 150 | In first.<br>Add><br>End if | cold start.<br>Wait 0 seconds.<br>Set attenuation 37 DB.<br>Start simulation with all satellites<br>found 5 sats. time out: 150. If not: |  |

Figure 4.17 - Start a Conditional Test to Find Satellites.

If at least 5 satellites are NOT found, then stop the simulation without delay. Note the simulation will stop not the test.

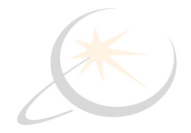

| Building Scenario                                                                                                    |                  |                             |                                                                                                    |  |
|----------------------------------------------------------------------------------------------------|------------------|-----------------------------|----------------------------------------------------------------------------------------------------|--|
| Add the following commar                                                                                                    | ıd-              |                             |                                                                                                    |  |
| Command                                                                                                    | Properties       |                             | Scenario commands                                                                                                    |  |
| <ul> <li>Cold start</li> <li>Start simulation</li> <li>Stop simulation</li> <li>Attenuation</li> <li>Add satellite</li> <li>Remove satellite</li> <li>If event</li> <li>End of file</li> <li>Loop</li> </ul> | After 0 seconds. | In first.<br>Add><br>End if | cold start.<br>Wait 0 seconds.<br>Set attenuation 37 DB.<br>Start simulation with all satellites<br>found 5 sats. time out: 150. If not:<br>Wait 0 seconds.<br>Stop simulation. |  |

Figure 4.18 - Continue Conditional Test Should 5 Satellites NOT Be Found

If the 5 satellites were NOT found, then we stop the simulation, and now we increase the power level by 3 dBm from 37 dBm to 40 dBm.

| Building Scenario                                                                                                    |                                                          |                             |                                                                                                    |  |  |
|----------------------------------------------------------------------------------------------------|----------------------------------------------------------|-----------------------------|----------------------------------------------------------------------------------------------------|--|--|
| Add the following comman                                                                                                    | nd-                                                      |                             |                                                                                                    |  |  |
| Command                                                                                                    | Properties                                               |                             | Scenario commands                                                                                                    |  |  |
| Cold start<br>Start simulation<br>Stop simulation<br>Attenuation<br>Add satellite<br>Remove satellite<br>If event<br>End of file<br>Loop | After 0 seconds.<br>Increase Decrease Set<br>level 3 DB. | In first.<br>Add><br>End if | cold start.<br>Wait 0 seconds.<br>Set attenuation 37 DB.<br>Start simulation with all satellites<br>found 5 sats. time out: 150. If not:<br>Wait 0 seconds.<br>Stop simulation.<br>Wait 0 seconds.<br>Increase attenuation by 3 DB. |  |  |

Figure 4.19 - Still in the NOT Found leg of the Conditional Statement, Increase Power by 3 dBm.

Issuing the "Loop" command will return to the beginning of the test—Cold start command—and execute again. The conditional statement will again see if the DUT finds at least 5 satellites, but with the increased power. This if the minimum 5 satellites are again NOT found the power will be increased another 3 dBm and the test repeated. This loop will continue with the power increasing 3 dBm at each pass of the loop until the 5 satellites are found.

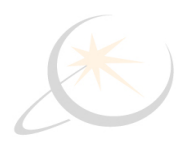

| Building Scenario                                                                                                    |            |                   |                                                                                                    |  |
|----------------------------------------------------------------------------------------------------|------------|-------------------|----------------------------------------------------------------------------------------------------|--|
| Add the following comman                                                                                                    | d-         |                   |                                                                                                    |  |
| Command                                                                                                    | Properties |                   | Scenario commands                                                                                                    |  |
| Cold start<br>Start simulation<br>Stop simulation<br>Attenuation<br>Add satellite<br>Remove satellite<br>If event<br>End of file<br>Loop | Loop       | In first.<br>Add> | [cold start.<br>Wait 0 seconds.<br>Set attenuation 37 DB.<br>Start simulation with all satellites<br>found 5 sats. time out: 150. If not:<br>Wait 0 seconds.<br>Stop simulation.<br>Wait 0 seconds.<br>Increase attenuation by 3 DB.<br>Loop. |  |

Figure 4.20 - Loop to Repeat the Test with Increased Power Level.

After the DUT found five satellites, another set of conditional commands will execute looking for the DUT to obtain a valid location "fix". Again the simulation will wait 150 seconds for the DUT to obtain the "fix", and if it does NOT obtain the "fix" the simulation will stop, power will be increased by 3 dBm, and it will loop back to the "Cold Start" command. Note that all commands will may be repeated through the second "loop" command. That is, the DUT must again find at least 5 satellites before it can enter the second set of conditional statements.

Finally, when the DUT has successfully found at least 5 satellites and obtained a valid location "fix", the simulation will wait for 20 seconds and then stop the simulation. The EOF command will stop the test.

| В | Building Scenario                                                                                                    |             |           |                                                                                                    |  |
|---|----------------------------------------------------------------------------------------------------|-------------|-----------|----------------------------------------------------------------------------------------------------|--|
|   | Add the following comman                                                                                                    | d-          |           |                                                                                                    |  |
|   | Command                                                                                                    | Properties  |           | Scenario commands                                                                                                    |  |
|   | Cold start<br>Start simulation<br>Stop simulation<br>Attenuation<br>Add satellite<br>Remove satellite<br>If event<br>End of file<br>Loop | End of file | In first. | cold start.<br>Wait 0 seconds.<br>Set attenuation 37 DB.<br>Start simulation with all satellites<br>found 5 sats. time out: 150. If not:<br>Wait 0 seconds.<br>Stop simulation.<br>Wait 0 seconds.<br>Loop.<br>Found fix. time out: 150. If not:<br>Wait 0 seconds.<br>Stop simulation.<br>Wait 0 seconds.<br>Increase attenuation by 3 DB.<br>Loop.<br>Wait 0 seconds.<br>Stop simulation.<br>Wait 0 seconds.<br>Stop simulation.<br>EOF. |  |

Figure 4.21 - Second Conditional Command Set and Test Stop Commands

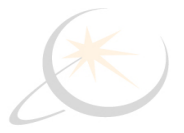

# 4.5 Creating a Trajectory

The Genos PC is provided with Google Earth<sup>™</sup> installed. This chapter describes how to use Google Earth<sup>™</sup> to create a new trajectory and to convert it into Galileo's proprietary trajectory format (RMF – RGSN100 MGSN100 FGSN100).

To create a new trajectory:

- 1. Launch Google Earth, by selecting **Start Google Earth** from the Genos PC Desktop.
- 2. Select the **Directions** tab.
- 3. In the **Destinations** tab, in the **From** field, enter the starting location of the trajectory and in the **To** field, enter the destination.
- 4. Click the **Search** button. Goggle-Earth then draws the trajectory on the map, as shown below as a purple line.

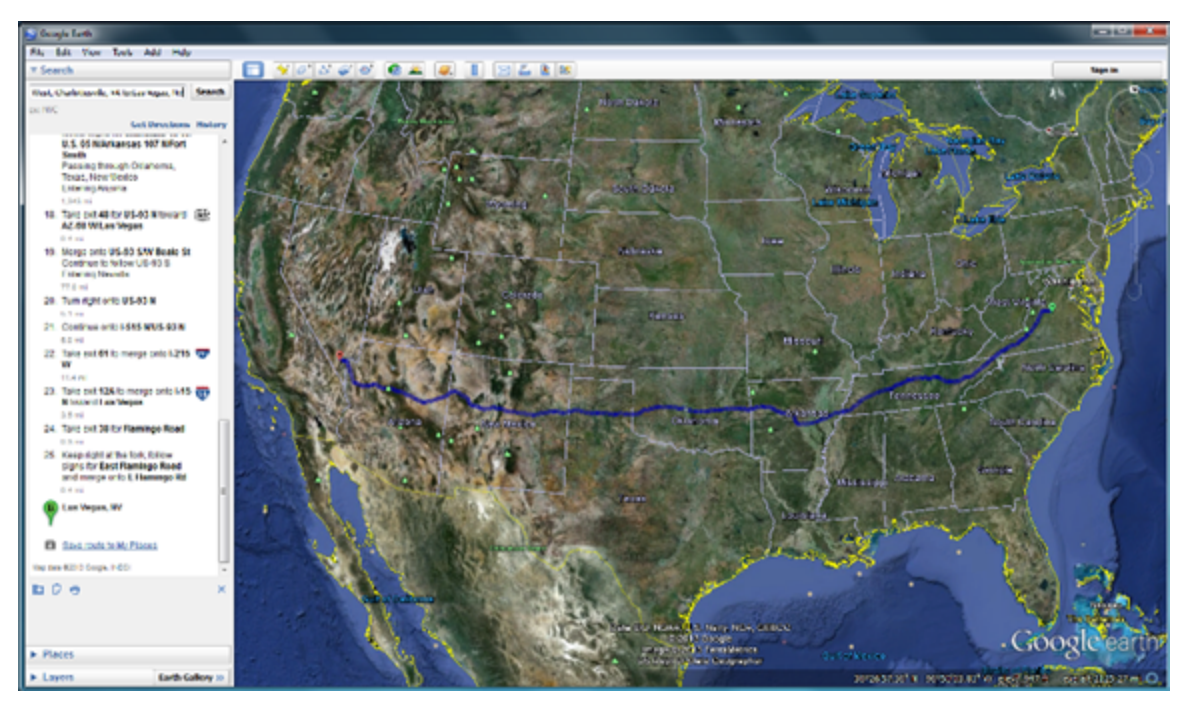

Figure 4.22 - Google Earth Directions Results to Define a New Trajectory

5. In Google Earth expand the **Places** and scroll to **Route**. Rigth-click on **Route** and then on **Save As...**.

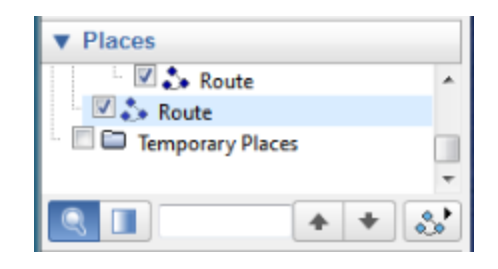

Figure 4.23 - Google Earth Places - Route

6. In the **Save file...** window that is displayed, save the route as a KML file anywhere on the Genos PC, and record or remember the location.

| Scogle Earth                                                                                                    |                          |                                    |                |
|----------------------------------------------------------------------------------------------------|--------------------------|------------------------------------|----------------|
| Save file                                                                                                    |                          |                                    | ×              |
| 🐨 - 🗈 + Lik                                                                                                    | oraries + Documents +    | <ul> <li>4 Search Docum</li> </ul> | nents 🔎        |
| Organize 👻 Ne                                                                                                    | w folder                 |                                    | )ii • 🕡        |
| 🔆 Favorites<br>💻 Desktop                                                                                                    | Documents library        | Arrang                             | e by: Folder 🔻 |
| Downloads                                                                                                    | Name                     | Date modified                      | Туре           |
| E Recent Places                                                                                                    | 🌽 Bluetooth Folder       | 5/8/2013 11:00 AM                  | File folder    |
| Cibraries                                                                                                    | Frontline to Boars Head  | 5/7/2013 1:43 PM                   | KML File       |
| Documents                                                                                                    | Milan to Munich          | 5/1/2013 5:12 AM                   | KML File       |
| <ul> <li>J Music</li> <li>Sector</li> <li>Sector</li></ul> | Zurch to Paris           | 5/1/2013 6-25 AM                   | KML File       |
| P Computer                                                                                                    | * (                      |                                    | •              |
| File name:                                                                                                    | FrontlineToLasVegasRoute |                                    | •              |
| Save as type:                                                                                                    | Kml (*.kml)              |                                    | -              |
| Hide Folders                                                                                                    |                          | Save                               | Cancel         |

Figure 4.24 - Google Earth Route Save As... Dialog

7. In the Genos Simulator Menu select Tools, Trajectory File Conversion.

| Tools | Simulation                                                                 | TestReciver | Help |  |
|-------|----------------------------------------------------------------------------|-------------|------|--|
| 🚺 Ge  | <ul> <li>General properties</li> <li>Trajectory file conversion</li> </ul> |             |      |  |
| 🚺 N   | 📒 Network adapters                                                         |             |      |  |

Figure 4.25 - Genos Tools Menu - Trajectory File Conversion

8. In the Genos Simulator Trajectory File Conversion dialog provide the Trajectory and Fix Point

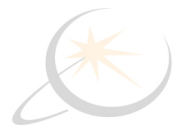

information. At the **kIm file** field click the browser button. Navigate to the <u>saved KLM file</u>.

| ×                                                                                                    |  |  |
|----------------------------------------------------------------------------------------------------|--|--|
| Trajectory                                                                                                    |  |  |
| Start with fix point seconds                                                                                                    |  |  |
| Pedestrien Maximum speed: 5 km/h Acceleration Con                                                                                                    |  |  |
| Plane     Maximum speed: s0 km/h     Acceleration: 2.5      Plane     Maximum speed: 300 km/h     Acceleration: 10      User Definition     Choose maximum speed and Acceleration |  |  |
| Speed: (km/h)                                                                                                    |  |  |
| Fix Point                                                                                                    |  |  |
| Number of second.                                                                                                    |  |  |
| Select kml file                                                                                                    |  |  |
| Convert to rmf file                                                                                                    |  |  |

Figure 4.26 - Convert Google Earth KLM file to Genos Trajectory RMF file.

9. When the KLM file is selected click on **Convert to rmf file**. The RMF file is stored on the Genos PC Desktop in folder *Simulator-Install-release\Simulator\_Installed64\deploy\data\RMF\*. This is the default RMF file location. Once the conversion is completed you will be notified by the following window. Click the **OK** button.

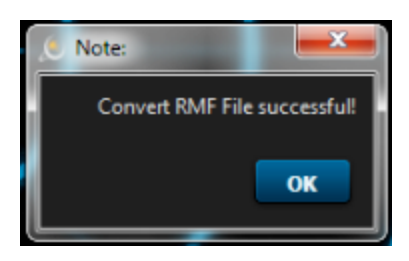

Figure 4.27 - Conversion from KLM to RMF complete.

10. In the Genos Simulator Properties tab expand the Trajectory pane. Click inside the trajectory field

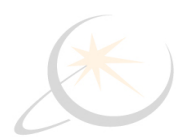

| and click the <b>Edit</b> icon |                                                            |
|--------------------------------|------------------------------------------------------------|
| Trajecto                       | ry                                                         |
|                                | /Praha_Wien_3ms.R Select trajectory                        |
|                                | Highlite the trajectory file window before selecting Edit. |

Figure 4.28 - Simulation Properties Trajectory Selection

11. Select the trajectory RMF file that you just created, or what ever trajectory you want to simulate.

| release → Simulator_Installer64 → de     Share with ▼ New folder | eploy 🕨 data 🔸 RMF 🧮                                                                                                    |                                                                                                    | RMF file location                                                                                                    |
|------------------------------------------------------------------|----------------------------------------------------------------------------------------------------|----------------------------------------------------------------------------------------------------|----------------------------------------------------------------------------------------------------|
| e                                                                | Date modified                                                                                                    | Туре                                                                                                    | Size                                                                                                    |
| 2_35.RMF                                                         | 4/30/2013 1:09 PM                                                                                                    | RMF File                                                                                                    | 1 KB                                                                                                    |
| rontline to Boars Head.RMF                                       | 5/8/2013 7:40 AM                                                                                                    | RMF File                                                                                                    | 16 KB                                                                                                    |
| rontline to Dulles.RMF                                           | 5/8/2013 10:20 AM                                                                                                    | RMF File                                                                                                    | 149 KB                                                                                                    |
| rontlineToLasVegasRoute.RMF                                      | 5/8/2013 12:47 PM                                                                                                    | RMF File                                                                                                    | 2,464 KB                                                                                                    |
| raha_Wien_3ms.RMF                                                | 4/30/2013 1:09 PM                                                                                                    | RMF File                                                                                                    | 493 KB                                                                                                    |
|                                                                  | Share with  New folder  Share with  New folder  Share with  New folder  State of the state of the state of t | Share with      New folder      Bare with      New folder      Date modified      Date modified      Date modified      Date modified      S/8/2013 1:09 PM      frontline to Boars Head.RMF      S/8/2013 10:20 AM      frontlineToLasVegasRoute.RMF      S/8/2013 12:47 PM      drana_Wien_3ms.RMF      A/30/2013 1:09 PM | Share with      New folder      A     Share with      New folder      Date modified     Type      A/30/2013 1:09 PM     RMF File      frontline to Boars Head.RMF     5/8/2013 1:09 PM     RMF File      frontline To Dulles.RMF     5/8/2013 10:20 AM     RMF File      frontlineToLasVegasRoute.RMF     5/8/2013 1:09 PM     RMF File      Praha_Wien_3ms.RMF |

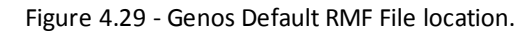

| . Note:     | <b>x</b>         |
|-------------|------------------|
| Convert RMF | File successful! |
|             |                  |
|             |                  |

Figure 4.30 - Conversion from KLM to RMF complete.

The RMF file is saved in the same folder as the KML file that you selected.

This RMF file can now be selected in the same way as any other trajectory in the Trajectory area of the <u>Simulator</u> Properties - configuration on page 15

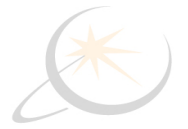

#### 4.5.1 Syntax of RMF File

The following describes the format that is automatically generated when you follow the procedure described Creating a Trajectory on page 40.

You can also simply create a new text file according to this format description and enter the values that you require into the file.

Each row of this file specifies a change of direction and the number of milliseconds that the trajectory continues in that direction.

Position (in X, Y, Z) Velocity (in X, Y, Z) Acceleration (X, Y, Z) Time in milliseconds are the basic data for a trajectory. Imagine a point on the Earth. Position is the point starting position for each line. From that position the point moves at the specified velocity (meters/msec) vector, and at the specified acceleration (meters/msec<sup>2</sup>) vector. This movement takes place for the specified time resulting in a new position.

For example, as shown below:

```
01/01/0001 00:00:00
    ANTENNA PAN ANGLE 0
    ANTENNA TILT ANGLE 0
    RECEIVER ORIENTATION 1,0,0
  4
    1333958.000972,-4653934.369418,4138436.597956 -0.000000,-0.000000,-0.000000
                                                                                   -1.846377,-3.381864,-3.186516 2621
 5
  6
    1333951.660626,-4653945.982530,4138425.655657 -4.838734,-8.862727,-8.350786
                                                                                   1.846377,3.381864,3.186516 2621
    1333945.320280,-4653957.595643,4138414.713358 -0.000000,0.0000000,0.000000 -10.895436,3.533565,7.435571
                                                                                                               1578
 8
    1333931.753128,-4653953.195597,4138423.972237 -19.831400,1.710135,8.259351 -4.601137,0.396773,1.916275
                                                                                                               134
    1333929.054411,-4653952.962877,4138425.096194 -20.447953,1.763302,8.516132 -0.000000,0.000000,0.000000
                                                                                                               4168
  9
10 1333843.827345,-4653945.613433,4138460.591432 -20.447953,1.763302,8.516132 4.601137,-0.396773,-1.916275
                                                                                                               4444
```

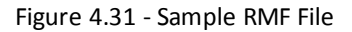

The first four lines shown above must be in the file exactly as they are shown. If required, copy them from this user guide from the following text:

01/01/0001 00:00:00 ANTENNA\_PAN\_ANGLE 0 ANTENNA\_TILT\_ANGLE 0 RECEIVER\_ORIENTATION 1,0,0

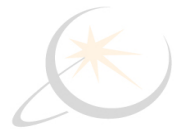

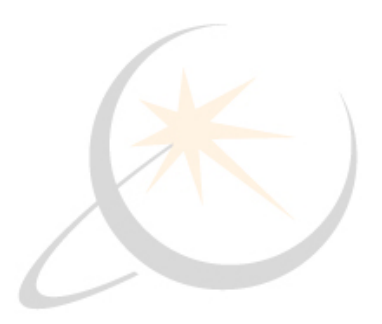

# **Chapter 5: Technical Support**

Technical support is available in several ways. The online help system provides answers to many user related questions. Frontline's website has documentation on common problems, as well as software upgrades and utilities to use with our products.

Web: http://www.fte.com, click Support

Email: tech\_support@fte.com

If you need to talk to a technical support representative, support is available between 9am and 5pm, U.S. Eastern time, Monday through Friday. Technical support is not available on U.S. national holidays.

Phone: +1 (434) 984-4500

Fax: +1 (434) 984-4505

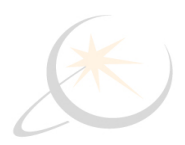

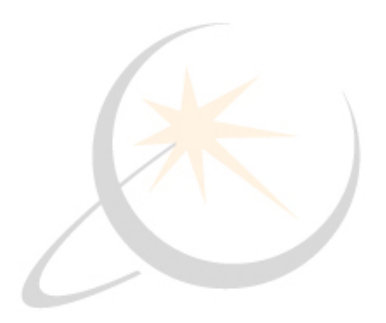

# Appendix A: Google KML Format

Keynote Markup Language (KML) is a file format used to display geographic data in an Earth browser such as Google Earth, Google Maps, and Google Maps for Mobile.KML is based on the XML (Extensible Markup Language) using a tag-based structure. A "route" set in an Earth browser can be exported in the KML format and used for extracting information about the display. Of particular interest is the longitude, latitude, and altitude (LLA) data that can be used in testing of GPS devices. One advantage of exporting an Earth browser KML file is that one does not have to write the KML code; the browser does all the work.

Detailed information about KML can be found in the <u>KML Reference</u>. Only KML elements that may be significant for GPS testing appear in this document. In the code shown below is an example of a simple Placemark and Point usage. A Placemark is a KML Feature parameter with associated KLM Geometry parameter. In Google Earth, a Placemark appears as a list item in the Places panel. A Placemark with a Point has an icon associated with it that marks a point on the Earth

```
<?xml version="1.0" encoding="UTF-8"?>
<kml xmlns="http://www.opengis.net/kml/2.2" xmlns:gx="http://www.google.com/kml/ext/2.2"
xmlns:kml="http://www.opengis.net/kml/2.2" xmlns:atom="http://www.w3.org/2005/Atom">
<Placemark>
<name>Simple placemark</name>
<description>Attached to the ground. Intelligently places itself at the height of the underlying
terrain.</description> <gx:balloonVisibility>1</gx:balloonVisibility>
<Point>
<coordinates>-122.0822035425683,37.42228990140251,0</coordinates>
</Point>
</Placemark>
</kml>
```

The Point parameter includes required coordinates tags containing a single tuple consisting of floating point values for longitude, latitude, and altitude (in that order). Longitude and latitude values are in degrees, where

- longitude  $\geq$  -180 and <= 180,
- latitude  $\geq -90$  and  $\leq 90$ ,
- altitude values (optional) are in meters above sea level.

Thus data from a KML file Placement and Point parameters can be used in another application to define a place on the Earth.

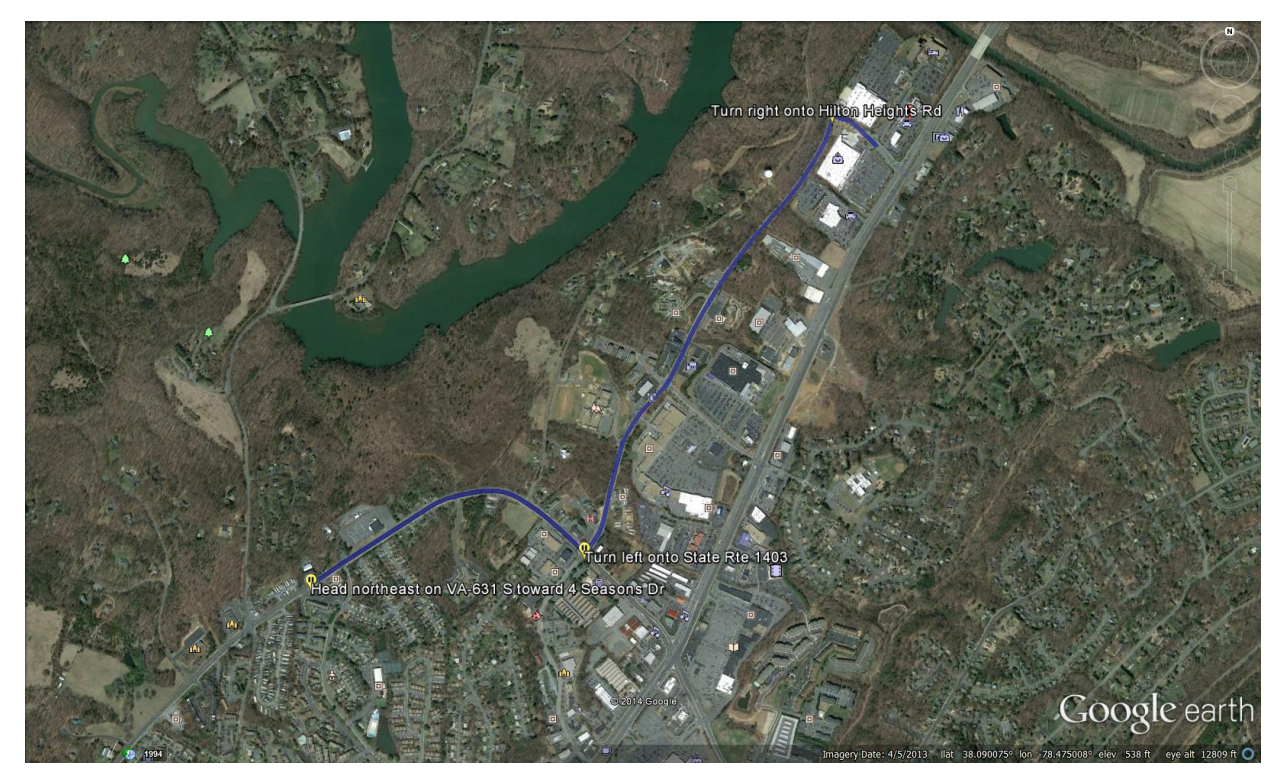

Figure A.1 - Example Google Earth Route That Can Be Exported as KML File

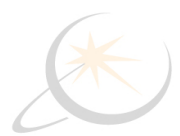